# INSTRUCTION MANUAL LIQUID-BORNE PARTICLE COUNTER KL-20A

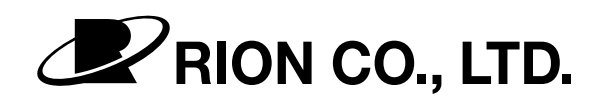

3-20-41 Higashimotomachi, Kokubunji, Tokyo 185-8533, Japan

### ORGANIZATION OF THIS MANUAL

This manual describes the functions, operations etc., of the Particle Counter (in liquid) KL-20A.

It also describes operations of other units in case connected to set up measuring system, but make sure to read these manuals for connecting units also for safety and accuracy.

This manual is organized into the following sections:

#### Outline

Describes basic functions which are not mentioned in other sections.

#### **Panel Explanation**

Describes briefly names and functions of switches, buttons, controls on panels.

#### **Reading the Display**

Describes meaning of numbers appeared on the display, error signs, indicator lights.

#### Preparations

Describes how to connect each part (especially sampling tube).

#### Settings

Describes the settings of each part to basic mode for measurements.

#### Measurement

Describes examples of basic measurement system with their connections and operations.

#### Maintenance

Describes how to clean the piping and how to replace a fuse.

#### **Control Connector Functions**

Reference for composing system which is to electrically control this unit by yourself.

#### **RS-232-C Interface**

Describes settings and commands of RS-232-C Interface.

#### Specifications

Describes specifications of this unit.

Company names and product names mentioned in this manual are trademarks or registered trademarks of their respective owners. In this manual, important safety instructions are specially marked as shown below. To prevent the risk of death or injury to persons and severe damage to the unit or peripheral equipment, make sure that all instructions are fully understood and observed.

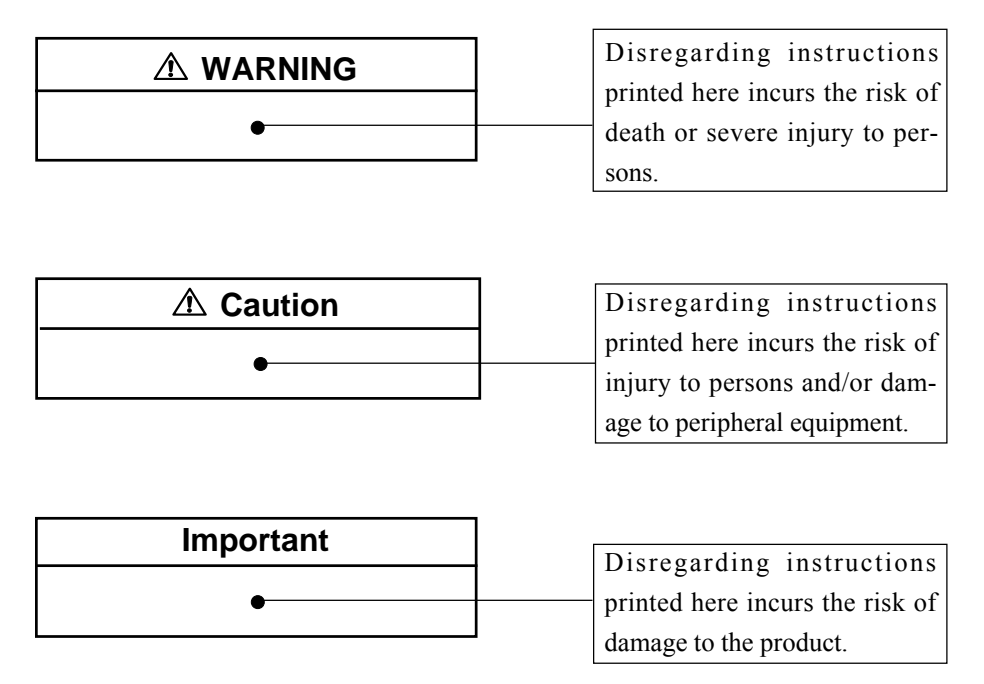

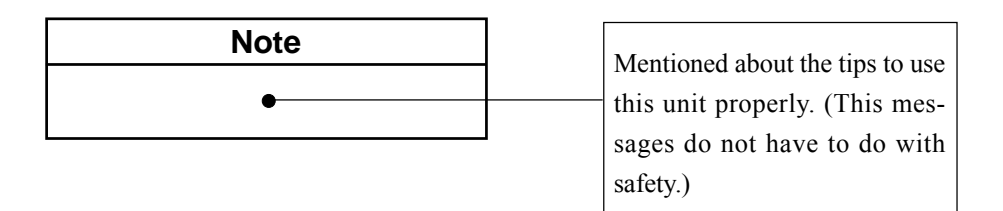

# \Lambda WARNING

#### Sample Fluid Danger Prevention

When toxic sample fluid comes into contact with any part of the human body or when toxic gases generated by the sample fluid are breathed, there is a danger of severe injury or death.

Sample fluid also involves the risk of fire, explosion, corrosion, deformation and other effects.

Observe the following points closely to ensure safe use of sample fluid.

- Do not pass hydrofluoric acid or other sample fluids which can cause corrosion of fluid-contacting parts (PFA, synthetic quartz) through the system.
- Observe the following points when setting up or dismantling a measurement system.
  - Check the sample fluid for any risks due to toxicity or other harmful properties.
  - Make sure that sample fluid cannot be emitted by the system and come into contact with body parts, clothing etc.
  - When attaching or detaching tubes, connectors etc., always use appropriate protective tools and wear dual-layer gloves.
  - Double-check all connections before starting the sample fluid flow.
- This unit does not incorporate a leak sensor or other safety device. Before starting operation, perform a thorough leak check to verify safety.
- The pressure of sample fluid passed through the unit may not exceed 300 kPa (gauge pressure). Ensure that the supply system (sampler, sample fluid lines etc.) has sufficient pressure resistance.
- When using sample fluid which may produce harmful gases, provide adequate ventilation as prescribed by applicable laws and regulations.

- Before and after measurement, clean the entire sample fluid system thoroughly to remove any remnants. Otherwise unwanted effects such as thermal build-up, hardening, particle accumulation etc. can occur. This is especially important to prevent the possibility of serious accidents when using the unit to measure different types of sample fluids.
- Before starting to prepare the system for storage, complete the cleaning process with pure water and verify neutrality (pH7).
- Dispose of waste sample fluid only as prescribed by applicable laws and regulations.
- Never mix waste sample fluid with other substances unless absolute safety has been established.

# 

#### The unit uses a laser source

This unit is designated as a class 1 laser product according to IEC 60825-1 (2001). The internal particle detector mechanism uses a laser, but it is fully shielded so that the beam cannot exit from the enclosure. The identification label shown at right is affixed to the top of the unit.

#### Laser Precautions

The particle detector mechanism in this unit uses a laser classified as a class 3B laser product according to IEC 60825-1 (2001). The laser source can cause blindness if viewed directly, and can cause skin injuries if the skin is exposed directly to the beam.

Never open the cover, because this involves the risk of exposure to the laser beam.

The warning label is affixed to the inside of the unit.

#### Caution

Use of controls or adjustments or performance of procedures other than those specified herein may result in hazardous radiation exposure.

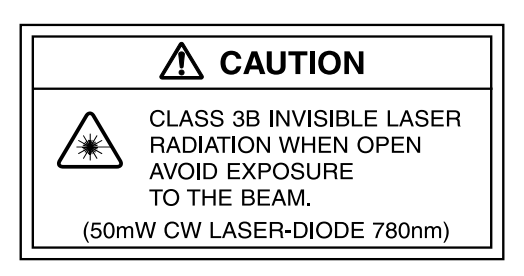

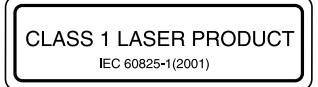

# Warning Labels

The following types of warning labels are used with this unit.

• Warning label for sample fluid and handling INLET and OUTLET

The label states that the particle detector cell of this unit is made of synthetic quartz and warns that no hydrofluoric acid may be passed through the unit. It also specifies the maximum sample fluid pressure as 300 kPa (gauge pressure). The label is affixed to the top of the unit.

## A WARNING

- Maximum allowable sample fluid pressure is 300 kPa (42 PSI) at gage.
- Attach and remove tubes carefully and do not exert strong force on the INLET and OUTLET to prevent deformation and fluid leaks.
- Caution for corrosion Do not pass hydrofluoric acid through this unit (cell is made of synthetic quartz).

The label also states that a shock

and/or an excessive force on the INLET and OUTLET may cause the deformation and/or fluid leaks.

#### • Laser product description label (Class 1)

Indicates that this unit is designated as a class 1 laser product according to IEC 60825-1 (2001). The label is affixed to the top of the unit.

CLASS 1 LASER PRODUCT IEC 60825-1(2001)

#### • Cleaning label

Gives instructions for cleaning the unit with pure water and filling it with ethyl alcohol before returning it for servicing.

The label is affixed to the top and the INLET side of the unit.

#### Important

Before returning the unit for maintenance or servicing, purge the sample fluid system thoroughly with pure water to remove any sample fluid remnants.

Then fill the piping with alcohol (isopropyl alcohol, ethyl alcohol or methyl alcohol).

#### • Laser product warning label (Class 3B)

Indicates that the unit internally uses a laser classified as a class 3B laser product according to IEC 60825-1 (2001). The laser source can cause blindness if viewed directly, and can cause skin injuries if the skin is exposed directly to the beam.

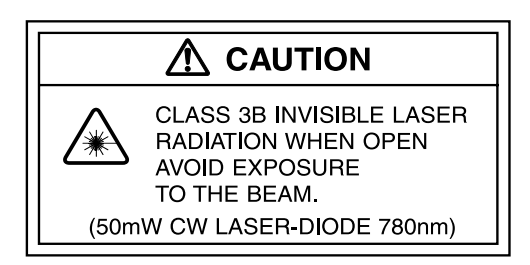

The label is affixed to the inside of the unit.

## **Precautions**

- The unit is designed originally for 100 V AC as used in Japan. Before connecting the power cord, confirm that proper measures have been taken for adapting the unit to your power supply.
- Operate the unit only as described in this manual.
- Do not touch any parts of the unit other than necessary for operation.
- Before using the unit, make sure that all cable and PFA tube connections are correctly and safely established.
- In case of malfunction, do not attempt any repairs. Note the condition of the unit clearly and contact the supplier.
- The end plugs are required to seal the unit when returning it for maintenance or servicing. Store the plugs in a safe location for later use.
- Before returning the unit for maintenance or servicing, thoroughly purge the piping with pure water. Then fill the piping with ethyl alcohol and install the end plugs.
- Do not use or store the unit in locations which
  - may exceed the temperature range specified in specifications or may be subject to moisture condensation (If the temperature of the sample fluid is lower than the ambient temperature, condensation may occur. Take suitable countermeasures such as using purge gas.)
  - may be subject to splashes of water or to direct sunlight, or
  - may be subject to air with high salt or sulphur content or to gases, or
  - which do not provide correct power supply conditions, or
  - which do not provide a suitable means for grounding the unit, or
  - may be subject vibrations or shock.
- Do not store the unit in locations where condensation or freezing inside the piping may occur.
- Avoid sudden temperature changes which may cause moisture condensation on the optical assembly.
- Do not disassemble the unit or attempt internal alterations.

# Contents

| FOR SAFETY                          | iii |
|-------------------------------------|-----|
| Outline                             | 1   |
| Precaution for sample fluids        | 2   |
| Block Diagram                       | 2   |
| Peripheral Equipment Connections    | 3   |
| Panel Explanation                   | 4   |
| Front Panel                         | 4   |
| Rear Panel                          | 6   |
| Side Panel                          | 8   |
| Reading the Display                 | 9   |
| Preparations                        | 11  |
| Power Cord Connection               | 11  |
| Use of a particle size plate        | 12  |
| Connecting the Sampling Tubes       | 12  |
| Disconnecting the Sampling Tubes    | 13  |
| Connecting a Syringe Sampler        | 14  |
| Purge Gas                           | 16  |
| Before Supplying the Sample Fluid   | 16  |
| Settings                            | 18  |
| Measurements Mode Setting           | 18  |
| Sample Fluid Flow Rate Adjustment   | 20  |
| Particle Size Selection             | 21  |
| Alarm Level Setting                 | 21  |
| Measurement                         | 22  |
| Power-On                            | 22  |
| On-Line Measurement                 | 23  |
| Off-Line Pressurization Measurement | 27  |
| Off-Line Suction Measurement        | 31  |
| Measurement Termination             | 34  |

| Maintenance                                            | . 35 |
|--------------------------------------------------------|------|
| Steps after use                                        | 35   |
| Cleaning the piping                                    | . 35 |
| When the fuse has blown                                | . 37 |
| Control Connector Functions                            | 38   |
| Pin Layout and Functions                               | 38   |
| Interface                                              | . 39 |
| Output Signals                                         | 40   |
| Input Signals                                          | 41   |
| RS-232-C Interface                                     | . 42 |
| Outline                                                | . 42 |
| Data Transfer Protocol                                 | . 42 |
| Interface Functions                                    | . 43 |
| Cables                                                 | 43   |
| Transfer Parameters and Measurement Data Transfer Mode | . 46 |
| Remote Mode / Local Mode                               | 48   |
| Commands                                               | . 49 |
| Format of Data from KL-20A                             | 56   |
| Specifications                                         | . 59 |

# Outline

The liquid-borne particle counter KL-20A is designed to measure the concentration of particles in liquid, using the light-scattering method. Particles are displayed in five size ranges.

Using the built-in RS-232-C interface, automatic recording of measurement results and transfer of data to other equipment is possible.

As this unit does not incorporate a flow control circuit for the sample fluid, the flow rate of the sample fluid must be controlled by external means.

#### Features

- Capability for on-line measurement with flow controller KZ-36U.
- Capability for off-line measurement with flow controller KZ-36U, sampler KZ-30U, and external pump KZ-28M.
- Capability for off-line measurement with syringe sampler KZ-30W1/W2.
- Particle count for five particle sizes (sizes over 0.2, 0.3, 0.5, 1 and 2 µm) in a single measurement.
- Battery backup retains measurement settings when unit is turned off or when power is interrupted.
- Alarm function can give audible warning when number of particles exceeds a certain level (selectable in 4 steps). A relay for control of external devices is also provided.

#### Particle size detection

Sizing of particles is based on the amount of light scattered by the particles. The threshold for particle size discrimination is calibrated at the factory, using reference particles of known diameter and refractive index (polystyrene latex spheres with refractive index 1.6). Therefore, measured size is optically equivalent to the size of polystyrene latex particles.

## Precaution for sample fluids

This unit is designed to detect the size and concentration of particles floating in liquid. Never use the unit with the liquid types listed below, to prevent the possibility of accidents and damage to the unit.

- Explosive liquid or mixtures containing explosive liquid.
- Liquid which may cause corrosion of fluid-contacting parts or mixtures containing such liquid.
- Liquid with a temperature of less than +10°C or more than +30°C.
- Liquid with a pressure of more than 300 kPa (gauge pressure).
- Liquid which may have effects such as thermal build-up, hardening, and particle accumulation. Always clean the system thoroughly before using a different liquid.

## **Block Diagram**

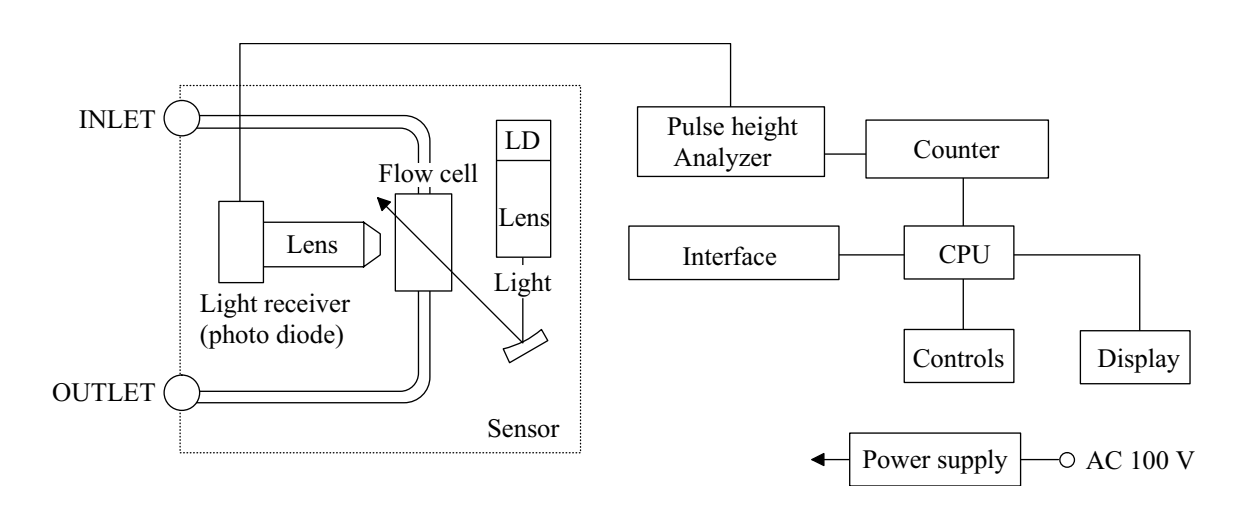

## **Peripheral Equipment Connections**

This section shows a few representative connection examples, but there are of course other possibilities, depending on the type of equipment in use. For sample fluids with high viscosity or low boiling point, pressurizing type equipment (such as the combination of pump KZ-28M, sampler KZ-30U, and flow controller KZ-36U) is suitable. For sample fluids with low viscosity or high boiling point, suction equipment (such as the syringe sampler KZ-30W1/W2) is suitable. For low-quantities of sample fluid and high-precision measurements, a syringe sampler should be used. Choose the type of equipment which is best suited to the purpose of the measurement.

• On-line measurement

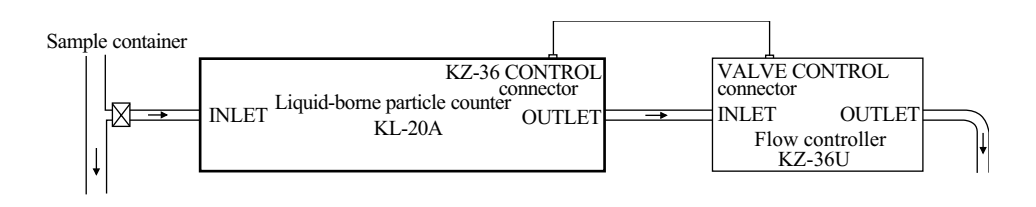

• Off-line measurement (Pressurizing measurement)

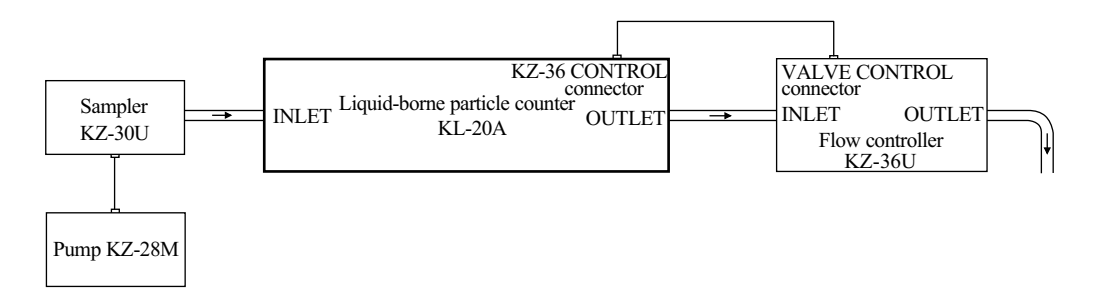

• Off-line measurement (suction measurement)

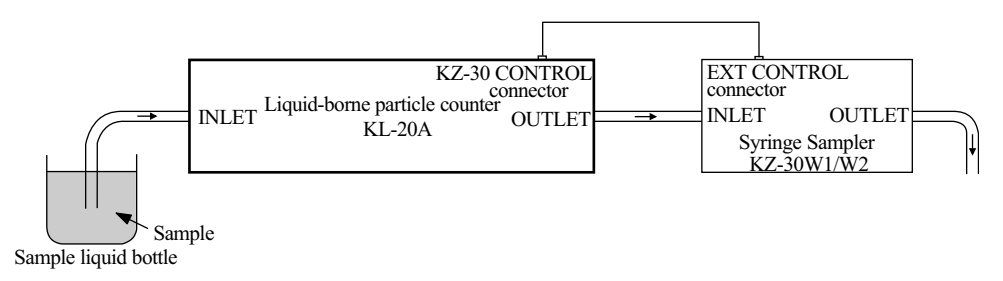

## **Panel Explanation**

## **Front Panel**

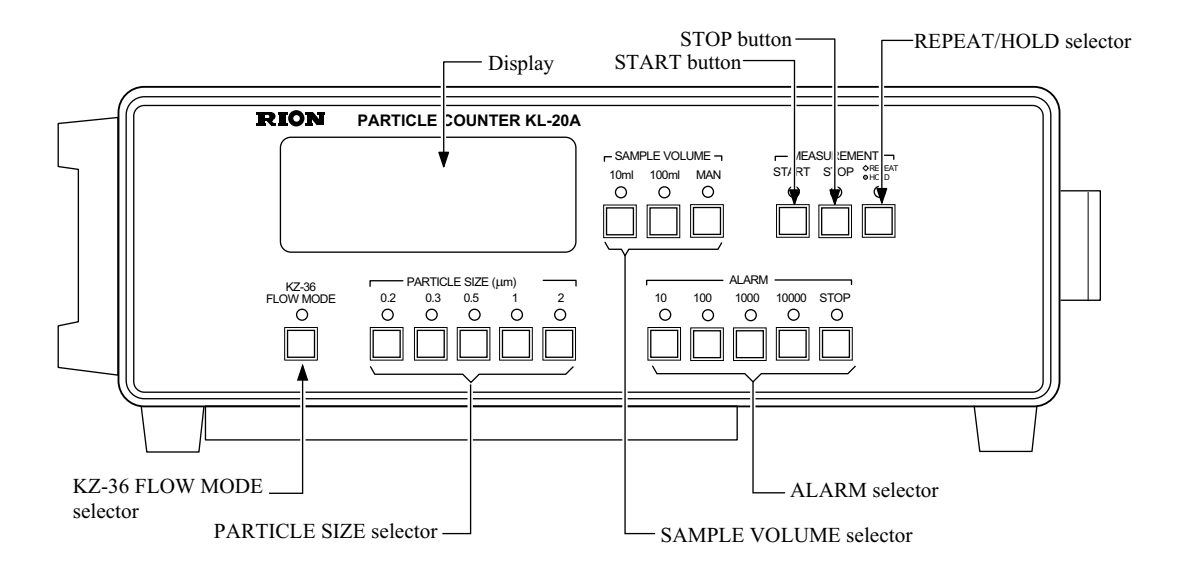

#### Display

The particle count, laser level condition, detector condition etc. are shown on this display.

#### **START** button

Press this button to start the measurement.

#### **STOP** button

Pressing this button stops the measurement during manual operation.

#### **REPEAT/HOLD** selector

During automatic measurement, this button switches the unit between repeated measurement (REPEAT, indicator lit) or single measurement (HOLD, indicator off).

#### **ALARM selector**

These buttons serve to select the threshold level for the alarm. The particle size is chosen with the PARTICLE SIZE selector.

#### SAMPLE VOLUME selector

These buttons serve to select the sample fluid volume for manual or automatic measurement.

#### PARTICLE SIZE selector

These buttons serve to select the particle size to be shown on the display and used for triggering the alarm.

#### **KZ-36 FLOW MODE selector**

This button determines whether the sample fluid is routed through the stabilizer in the flow controller KZ-36U or not during the measurement pause intervals.

Button indicator lit:

SAMPLE VOLUME not set to MAN

Sample fluid is routed through stabilizer (checked flow).

SAMPLE VOLUME set to MAN

Sample fluid flow stops.

Button indicator off:

Sample fluid is not routed through stabilizer (unchecked flow).

## **Rear Panel**

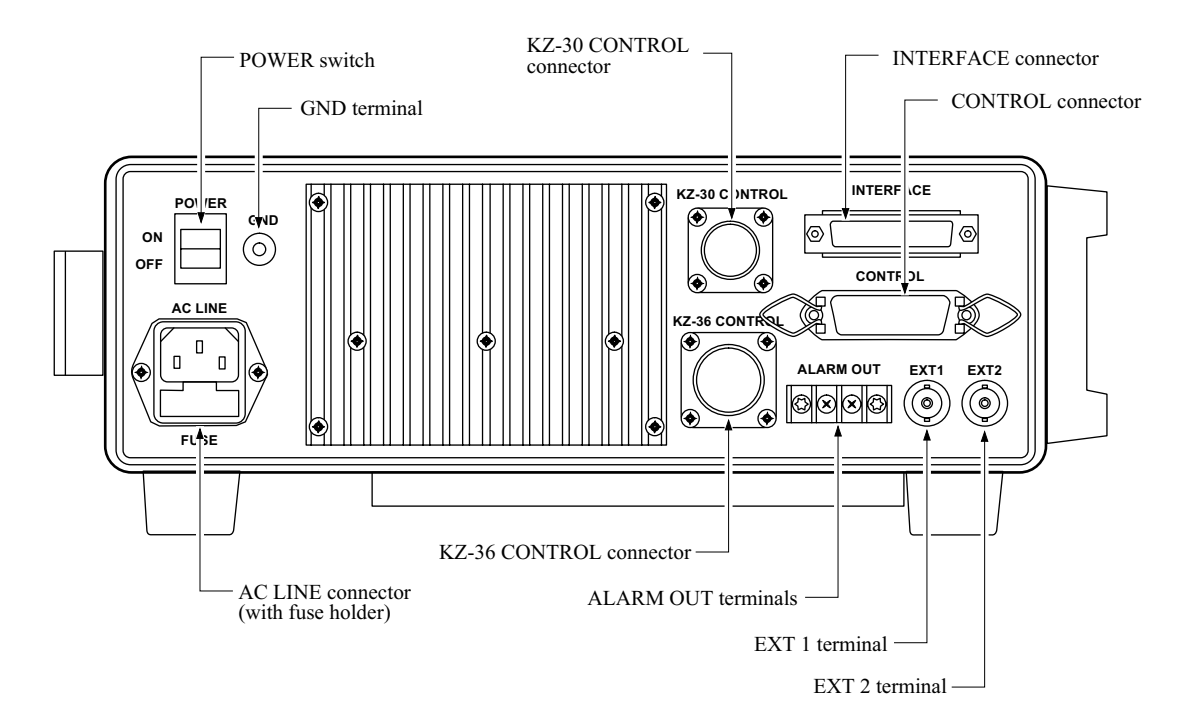

#### **POWER switch**

Serves to turn the unit on and off.

#### **GND** terminal

Serves to ground the unit.

#### **KZ-30 CONTROL connector**

The syringe sampler KZ-30W1/W2 (option) is to be connected here.

#### **INTERFACE** connector

Input/output connector for the standard built-in RS-232-C interface (Serves for connection of printer KP-06 (option)).

#### **CONTROL** connector

The external control connector to be connected to other units (Serves for connection of printer KP-05L (option)).

#### EXT 1 terminal (external output terminal 1)

The sensor signal for particle sizes from 0.2 to 0.4  $\mu$ m is supplied at this terminal.

#### EXT 2 terminal (external output terminal 2)

The sensor signal for particle sizes from 0.5 to 2  $\mu$ m is supplied at this terminal.

#### **ALARM OUT terminals**

When the alarm level set with the PARTICLE SIZE selector and the ALARM selector is exceeded, these terminals are closed by a built-in relay for control of an external device.

#### **KZ-36 CONTROL connector**

The flow controller KZ-36U (option) is to be connected here.

#### AC LINE connector (with fuse holder)

Accepts the AC power cord for connection to a power supply. The integrated fuse holder contains a power line fuse (T 0.6 A).

## Side Panel

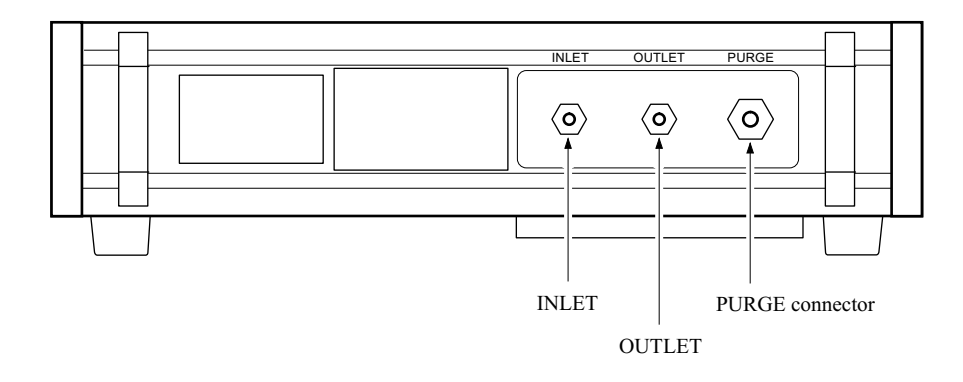

#### INLET

Sample liquid inlet

### OUTLET

Sample liquid outlet

#### **PURGE** connector

Serves to purge the particle detector section with clean and dry air to prevent condensation.

## **Reading the Display**

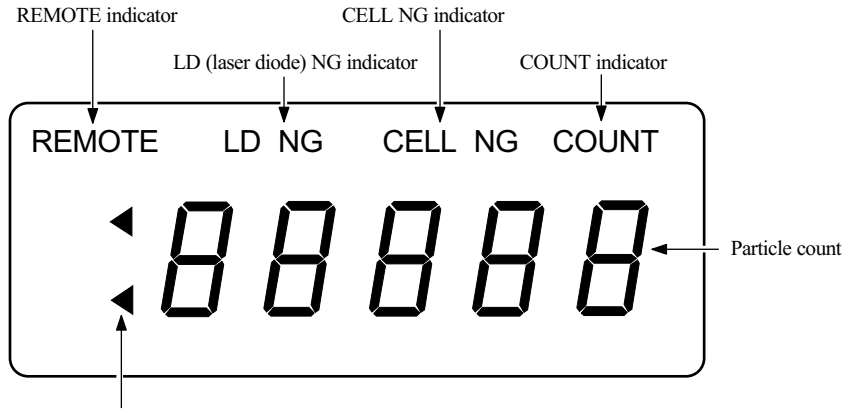

Over-range mark

| Particle count:    | Shows the total number of particles with size selected by the PARTICLE SIZE selector or larger (range 0 to 99999).                                    |
|--------------------|----------------------------------------------------------------------------------------------------|
| REMOTE indicator:  | Lights up when the unit is remote controlled using the stan-<br>dard RS-232-C interface. Flashes when the unit is set to hold<br>by external control. |
| LD NG indicator:   | Lights up when the output of the internal laser diode falls below the normal level.                                                                   |
| CELL NG indicator: | Lights up when normal measurement is not possible due to contamination or condensation in the detection cell.                                         |
| COUNT indicator:   | Lights up while a measurement is being performed.                                                                                                    |
| Over-range mark:   | Lights up when the particle count has exceeded 5 digits.                                                                                              |

For information on error indication, see the next page.

#### **Error indication**

If an error (not necessarily due to a defect of the unit) has occurred, the display shows the following information.

- P: The temperature control of the light source has exceeded the normal range. This indication appears also after the unit was turned on, until the normal operating temperature range is reached.While "P" is shown, measurement cannot be started.
- **E:** A measurement error has occurred due to one of the following causes:
  - Light source output level has fallen below the required minimum.
  - "P" was displayed during measurement, but the unit has afterwards returned to normal.

If the "LD NG" indicator is not lit, measurement can be started.

## **Preparations**

## **Power Cord Connection**

#### Important

The unit is designed originally for 100 V AC as used in Japan.

Before connecting the power cord, confirm that proper measures have been taken for adapting the unit to your power supply.

- 1. Set the POWER switch to OFF.
- 2. Insert the supplied power cord into the AC LINE connector and plug the other end into a grounded AC outlet.
- 3. For safety, connect the GND terminal on the rear of the unit to a good ground.

#### Important

Connect the power cords of other equipment in the same way as described above. Be sure to turn off the power switch of every unit before making power cord connections.

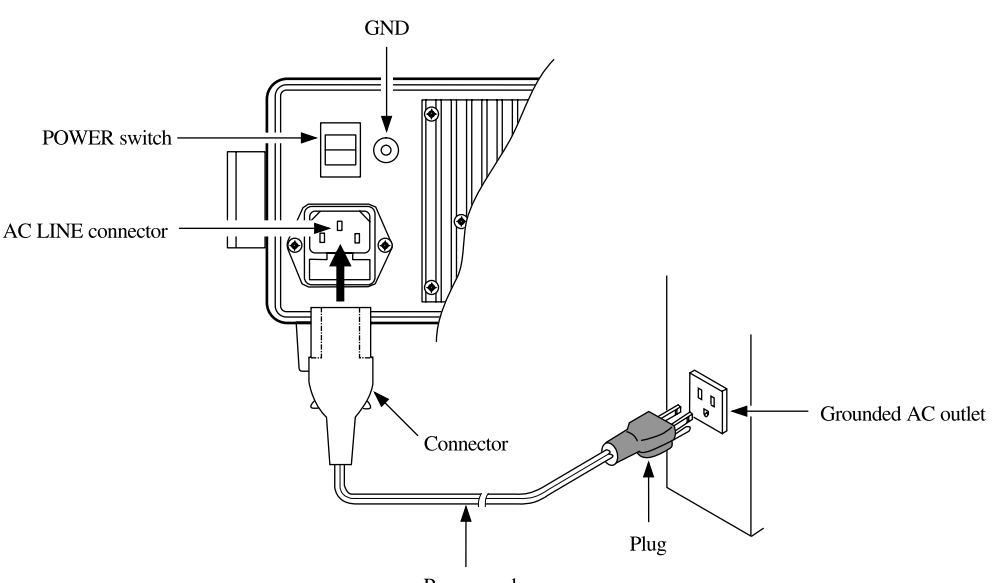

Power cord

## Use of a particle size plate

When the printer KP-05L is used to record the particle count, remove the particle size indicator panel from the top side of the printer and insert the particle size plate supplied with the KL-20A into the same slot.

## **Connecting the Sampling Tubes**

- 1. Remove the end plugs from the INLET and OUTLET connectors of the KL-20A by turning the plugs counterclockwise.
- 2. Loosen the nut of the sampling tube by turning it counterclockwise, and remove the plug from the sampling tube.

#### Important

Store the end plugs in a safe place, since they will be needed when the unit is sent to the supplier for servicing and maintenance. Store the plugs in a safe place, since they will be needed for storing the sampling tubes.

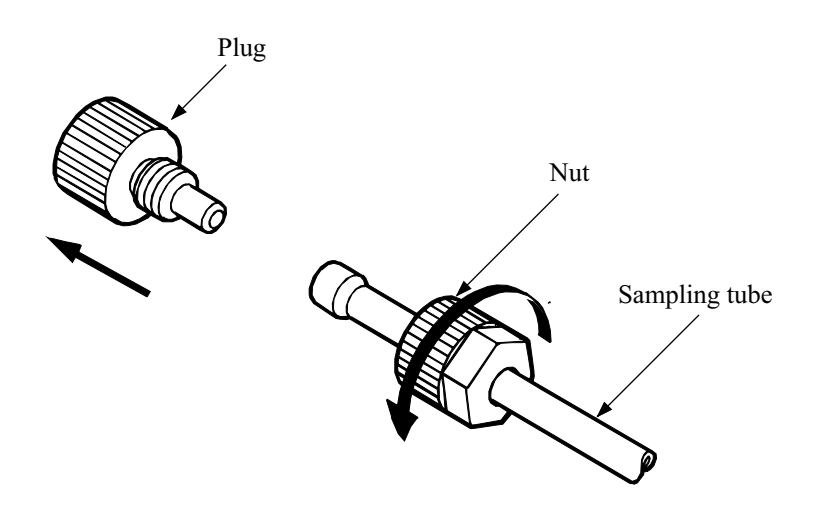

 Slide the tip of the sampling tube onto the INLET connector and turn the nut clockwise to fasten the tube. Connect the OUTLET side in the same way.

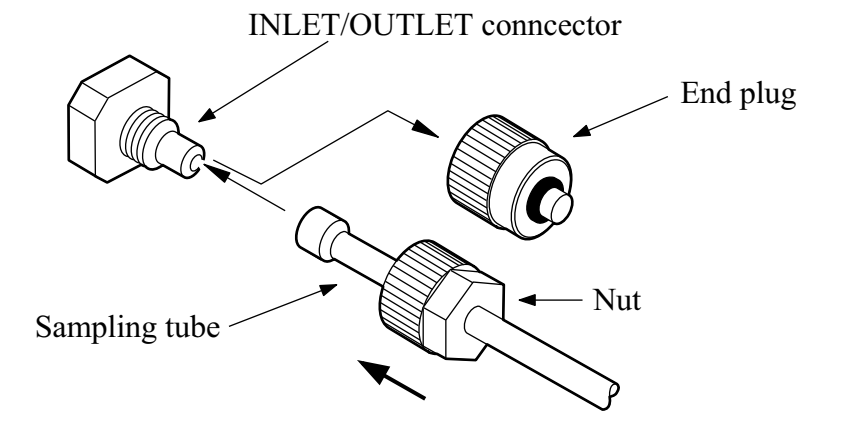

## **Disconnecting the Sampling Tubes**

1. Thoroughly purge the unit with pure water to remove any sample fluid remnants from the piping.

If the use of pure water poses the risk of sample fluid reaction and thermal build-up, hardening, or particle accumulation, use a different cleaning agent that is suitable for the sample fluid.

2. Turn the nut on the INLET connector counterclockwise and pull the sampling tube off.

Disconnect the OUTLET side in the same way.

3. Place the end plugs on the INLET and OUTLET connectors and secure the plugs by turning them clockwise.

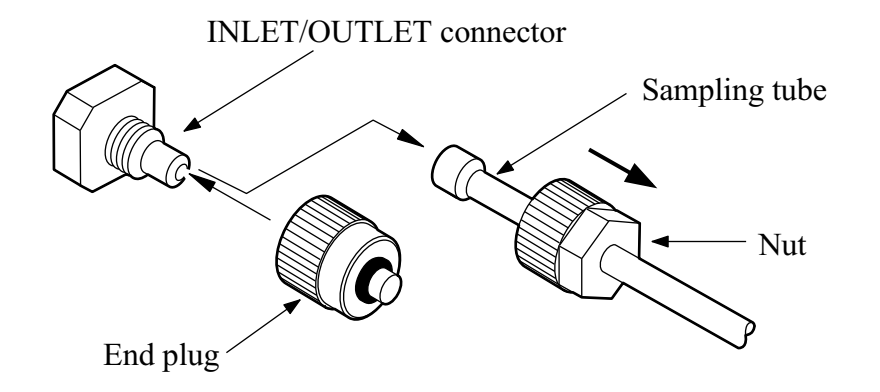

4. Insert the plug of the sampling tube into the flared section at the tip of the sampling tube and turn the nut clockwise to secure it.

#### Important

The flared section will contract slightly over time. Always store the sampling tube with the plug in place.

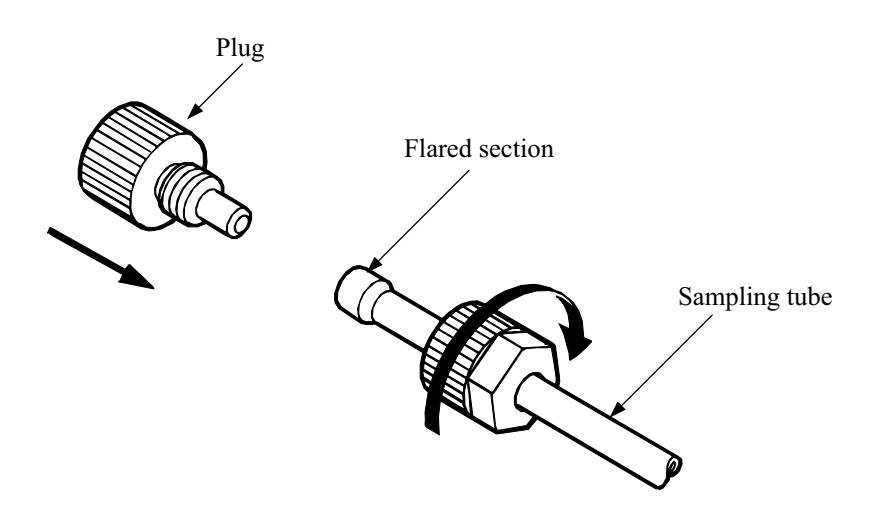

## **Connecting a Syringe Sampler**

The syringe sampler KZ-30W1/W2 can be used with the KL-20A.

Connect the sampling tube leading to the OUTLET connector of the KL-20A to the sampling tube leading to the INLET connector on the syringe sampler, using the union joint supplied with the KL-20A. Insert the tube ends into the joint and turn the nuts clockwise to secure the connection.

#### Important

Fasten the joint tightly, to prevent air bubbles from being sucked in by the syringe sampler.

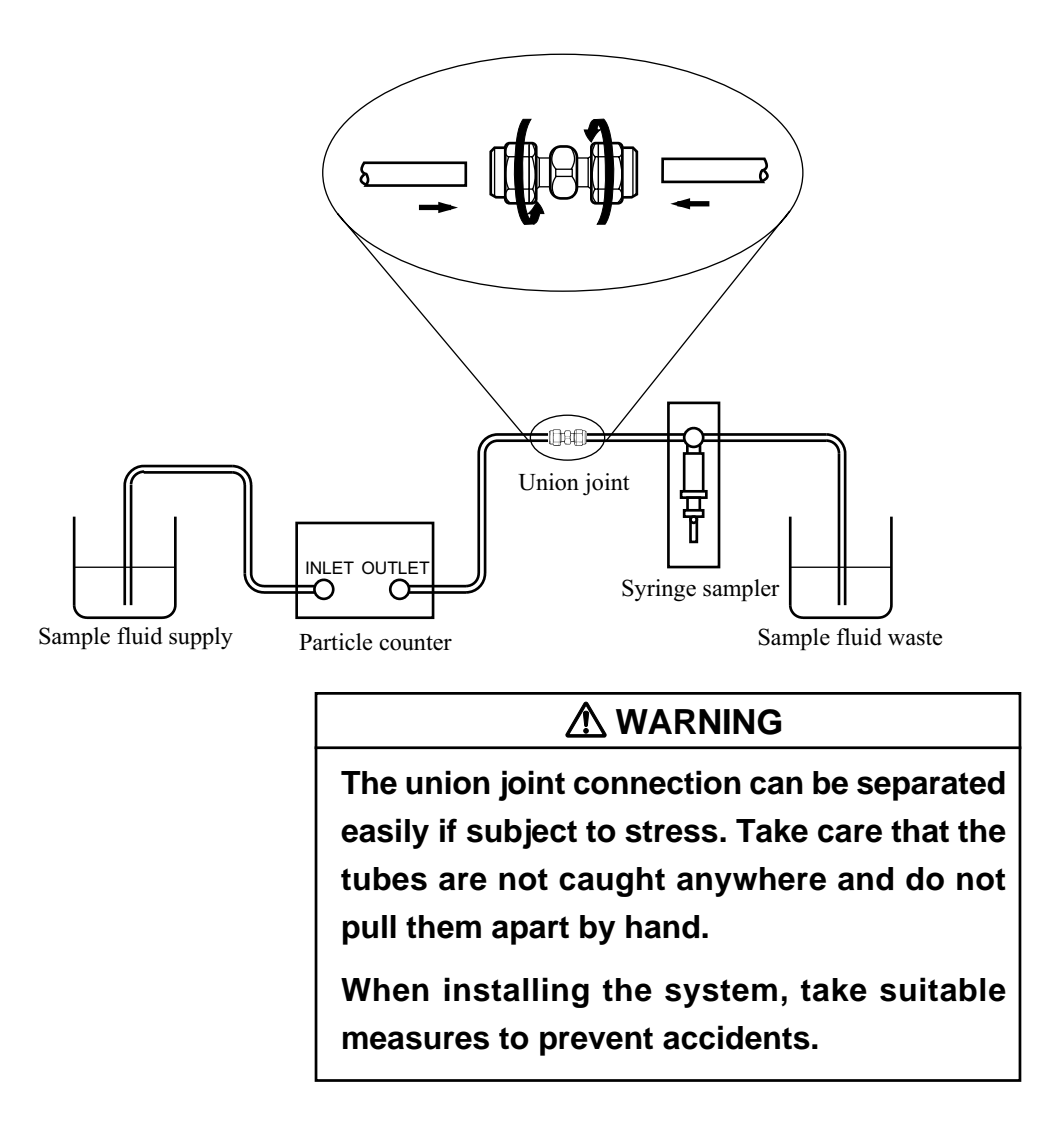

For critical installations, you may wish to purchase a sampling tube from Rion which does not require a joint. The standard sampling tube length is 80 cm, but customized lengths are also possible. Please contact the supplier.

### **Purge Gas**

In the cases listed below, the interior of the unit should be cleaned with purge gas supplied to the PURGE connector, to prevent problems such as moisture condensation or adverse effects on the electrical circuitry.

- If the temperature of the sample fluid is lower than the ambient temperature, so that moisture condensation may occur in the particle detector.
- If there is the possibility that corrosive gases in the vicinity may affect the unit.
- If there is the possibility that corrosive gases which permeate the PFA tubes may leak from the PFA tubes and/or internal joints.

The purge gas requirements are as follows.

- Dry clean air or nitrogen gas
- Temperature 15 to 30°C
- Flow rate 3 to 10 L/min

The PURGE connector uses an Rc 1/8 type (PT 1/8 female).

### **Before Supplying the Sample Fluid**

Since the KL-20A does not have a flow rate adjustment facility, additional equipment is required to adjust the sample fluid flow. Refer to the examples shown on page 3 and configure a system which can supply sample fluid at a rate of 10 mL per minute.

#### 

Observe the pressure limits for the sample fluid system.

The cell of the KL-20A is made of synthetic quartz, and the INLET and OUT-LET parts use PFA. Never use sample fluids which can cause corrosion of fluidcontacting parts. Otherwise leaks or seepage may occur. The fluid system of the KL-20A is designed to withstand sample fluid with a pressure range of 300 kPa (gauge pressure). If this range is exceeded, leaks or seepage may occur.

### 

Always perform a leak test before supplying sample fluid.

Fill the system with pure water and leave it exposed to a pressure of 300 kPa (gauge pressure) for a while to verify that there are no leaks.

## 

When using different types of sample fluid, verify that there is no danger of a chemical reaction.

Before changing to a different type of sample fluid, always clean the entire sample fluid system first to remove any remnants. Otherwise unwanted effects such as thermal build-up, hardening, particle accumulation etc. can occur. Use the system only after verifying that the cleaning process was successful. Otherwise there is a danger of serious accidents.

Some sample fluids may react with water, leading to emulsification or thermal build-up.

# Settings

## **Measurements Mode Setting**

#### Manual measurement

Press the MAN button of the SAMPLE VOLUME selector. (The indicator of the button lights up.) The sample liquid volume can be calculated as follows:

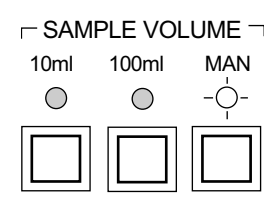

Set to MAN

Sample liquid volume (mL) =  $10 (mL/min) \times measurement time (min)$ 

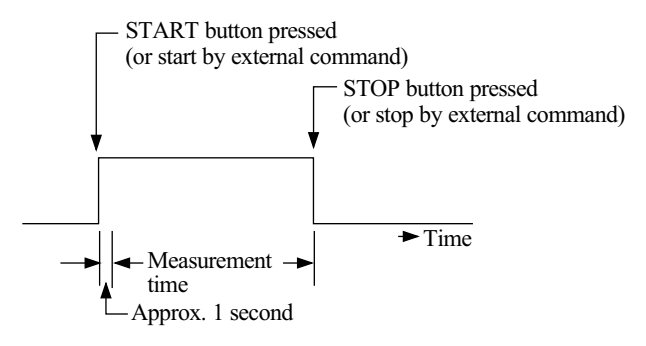

The measurement time is the time from the point at which the indication "COUNT" appeared on the display (approx. 1 second after the START button was pressed) until the STOP button was pressed. This applies also for the following sections.

MAN

 $\bigcirc$ 

-**�**- REPEAT

HOLD

 $\bigcirc$ 

STOP

 $\bigcirc$ 

□ SAMPLE VOLUME □

100ml

· ( ) -

Set to 100 mL

10ml

 $\bigcirc$ 

#### Automatic measurement

Press the "10mL" or "100mL" button of the SAMPLE VOLUME selector to select the desired sample liquid volume.

The time required for the measurement with each setting is as follows.

| <u>Setting</u> | Measurement time   |
|----------------|--------------------|
| 10 mL          | Approx. 1 minute   |
| 100 mL         | Approx. 10 minutes |

One-time automatic measurement - MEASUREMENT -START Set the REPEAT/HOLD selector to "HOLD".

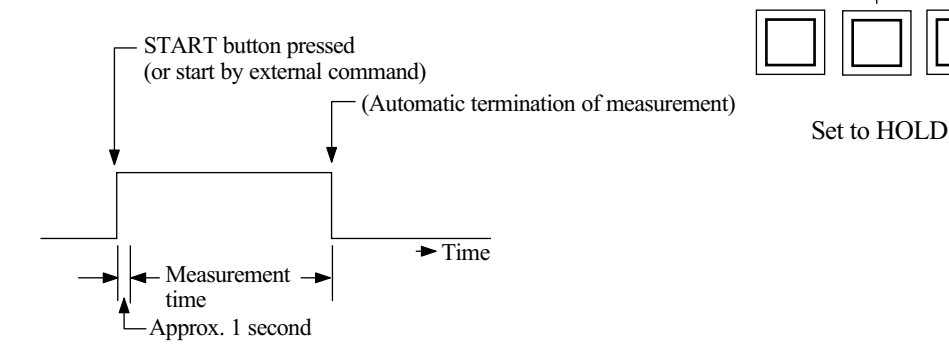

Repeated automatic measurement Set the REPEAT/HOLD selector to "REPEAT".

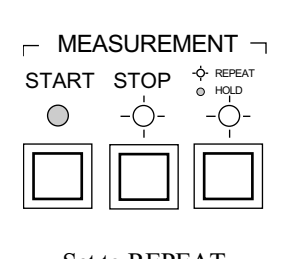

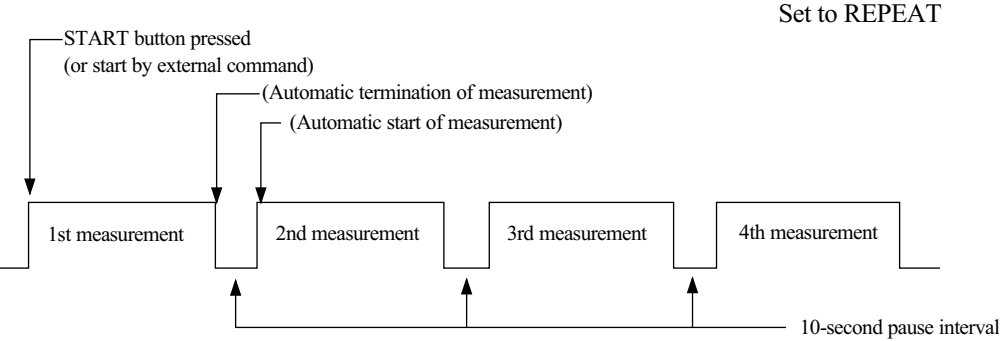

### **Sample Fluid Flow Rate Adjustment**

The KL-20A does not incorporate a means to adjust the flow rate of the sample fluid, which must therefore be controlled by external equipment. The flow rate should be adjusted to 10 mL/min, since the KL-20A is designed for measurements with this flow rate.

• For pressurized sample fluid systems

The sample fluid is sent to the KL-20A and a flow controller (KZ-36U) using the pressure of the system. For details on adjusting the flow rate, please refer to the instruction manual of the KZ-36U.

When the KZ-36U is connected, refer to the chapters "On-Line Measurement" (page 23) and "Off-Line Pressurization Measurement" (page 27).

• For non-pressurized sample fluid systems

When the sample fluid is taken for example from a sample fluid bottle, use the syringe sampler KZ-30W1/W2 to send the sample fluid to the KL-20A. For details on adjusting the flow rate, please refer to the instruction manual of the KZ-30W1/W2.

When the KZ-30W1/W2 is connected, refer to the chapter "Off-Line Suction Measurement" (page 31).

## **Particle Size Selection**

Use the PARTICLE SIZE selector buttons to choose the particle size you want to display. The indicator of the selected button lights up.

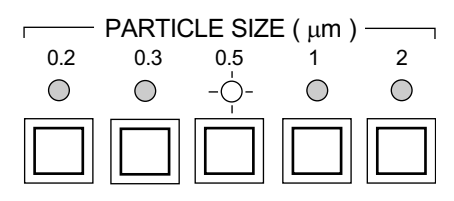

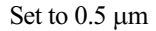

| Setting | Display                                               |
|---------|-------------------------------------------------------|
| 0.2     | Number of particles with size $0.2 \ \mu m$ or larger |
| 0.3     | Number of particles with size 0.3 $\mu$ m or larger   |
| 0.5     | Number of particles with size 0.5 $\mu$ m or larger   |
| 1       | Number of particles with size 1 $\mu$ m or larger     |
| 2       | Number of particles with size 2 $\mu$ m or larger     |
|         |                                                       |

### **Alarm Level Setting**

The alarm function activates a beeper when the number of particles of the size set with the PARTICLE SIZE selector or larger exceeds a certain level. The ALARM OUT terminals on the rear panel are shorted, which can be used to control external equipment.

- 1 Press a button of the PARTICLE SIZE selector to choose the particle size. (The respective indicator lights.)
- 2. Press a button of the ALARM selector to choose the number of particles above which the alarm is to be triggered. (The respective indicator lights.)

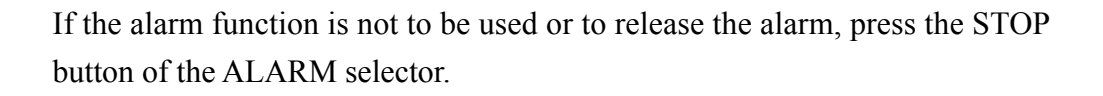

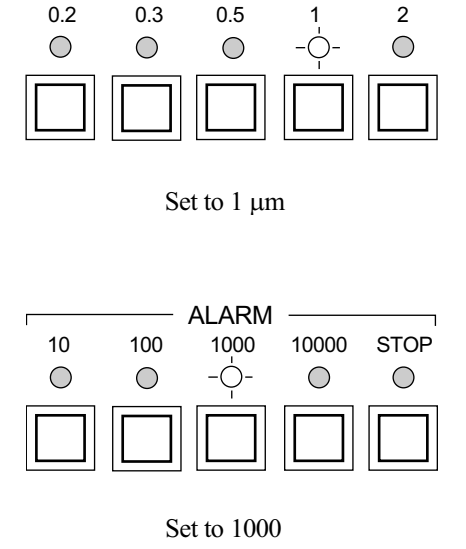

PARTICLE SIZE ( µm )

2

0.3

## Measurement

### **Power-On**

#### Important

Before turning on the power, fill the piping in the particle detector with fluid. If the unit is switched on while the particle detector cell is dry, the laser beam may burn contamination into the cell lining, causing an increase in noise.

Set the POWER switch to ON.

The panel controls will be set to the same positions that were active when the unit was last turned off. (When used for the first time, the factory defaults will be active.) The indicators of the selected settings light up.

Until the light source reaches the required temperature, the indication "P" is shown on the display. When the unit is ready for operation, "0" appears on the counter.

#### Important

After switching on the unit, wait at least 10 minutes before starting a measurement, to allow the light source output to stabilize.

When the unit has been switched off, wait at least 1 minute before turning it on again. Otherwise the light source may be damaged.
## **On-Line Measurement**

The KZ-36 FLOW MODE selector on the KL-20A allows the choice between two modes:

• Stop/purge mode

In this mode, the sample fluid flows at a high rate (unchecked) during measurement pause.

• Constant flow mode

In this mode, the sample fluid always flows at a constant rate (10 mL/min), during measurement and during measurement pause.

## **Required external equipment**

Flow controller KZ-36U Printer KP-06

## 1. Tube and signal cable connections

Make the following connections.

- (1) KZ-36U OUTLET to sample receptacle container: PFA tube (4 mm OD/ 2 mm ID, supplied with KZ-36U)
- (2) KL-20A OUTLET to KZ-36U INLET: PFA tube (4 mm OD/2 mm ID)
- (3) Sample container outlet to KL-20A INLET: PFA tube (4 mm OD/2 mm ID)
- (4) KZ-36 CONTROL connector of KL-20A to VALVE CONTROL connector of KZ-36U: Valve control cable (supplied with KZ-36U)
- (5) INTERFACE connector of KL-20A to PARTICLE COUNTER connector of KP-06: Connecting cable (supplied with KP-06)

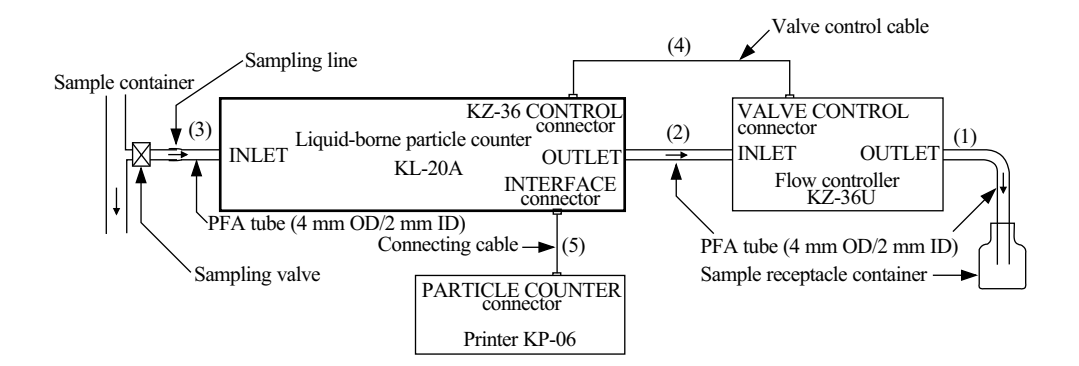

## 2. Setup

Set switches and controls to the settings in the following order.

- POWER switch: ON (see "Power-On" on page 22) Also switch the power of connected equipment on.
- 2. SAMPLE VOLUME selector: MAN (indicator lit)
- 3. KZ-36 FLOW MODE selector: ON (indicator lit)

Make sure REMOTE indicator is off if no operation. Unworkable when LAMP REST switch is ON with KP-06 connected.

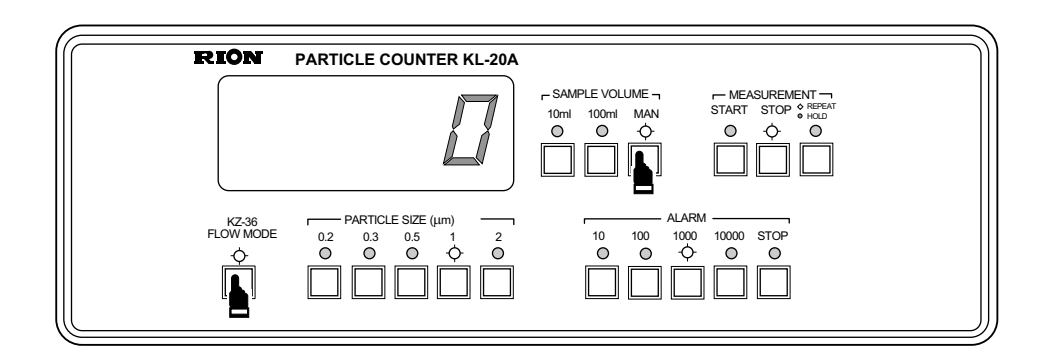

## 3. KP-06 setup

Set switches and controls to the settings in the following order.

- 1. Measurement period (PERIOD): 1440
- 2. Averaging runs (AVG):
- 3. ALL DATA button: OFF (indicator off)
- 4. SINGLE button: OFF (indicator off)

## 4. Sample fluid flow rate adjustment

- 1. Open the sampling valve.
- 2. Press the START button to start the sample fluid flow.
- 3. Adjust the FLOW ADJUST knob on the KZ-36U to obtain a flow rate of 10 mL per minute.

1

4. Press the STOP button to stop the sample fluid flow.

## 5. Measurement

For details on the measurement method, please refer to "JIS K 0554-1989 Measurement of Particles in Ultra-Pure Water". When using the printer KP-06, refer also to its instruction manual.

1. Choose suitable settings for the purpose of the measurement.

For information on settings, refer to the section "Settings" on pages 18 to 21. (The illustration below shows the unit when the underlined settings have been chosen.)

- REPEAT/HOLD selector: REPEAT, <u>HOLD</u> (when KP-06 is connected, only HOLD can be set)
- SAMPLE VOLUME selector: <u>10mL</u>, 100mL
  (When either of these buttons is pressed, the sample fluid starts to flow at a rate of 10 mL/min, as set at the KZ-36U.)
- PARTICLE SIZE selector: 0.2, 0.3, 0.5, <u>1</u>, 2
- ALARM selector: 10, 100, <u>1000</u>, 10000, STOP
- 2. Set the KZ-36 FLOW MODE selector.
  - To choose the stop/purge mode:

Set button to OFF (indicator out).

The sample fluid flows at a high rate.

To choose the constant flow mode:

Set button to ON (indicator lit).

The sample fluid flows at 10 mL per minute.

3. Press the START button on the KP-06 to start the measurement. The sample fluid flows at a rate of 10 mL/min.

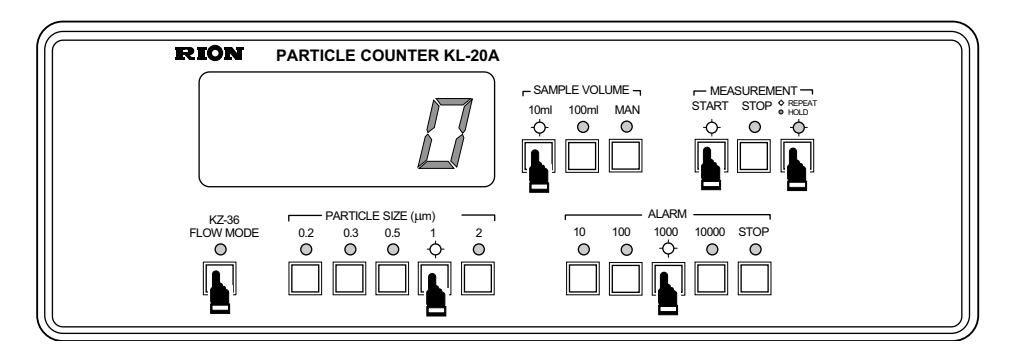

The relationship between the valves of the KZ-36U and the sample fluid flow is as shown below.

#### Stop/purge mode

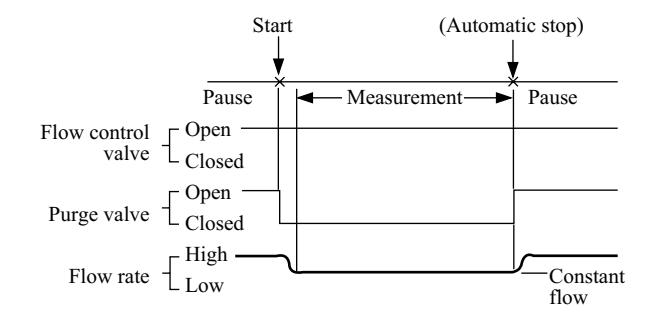

## Constant flow mode

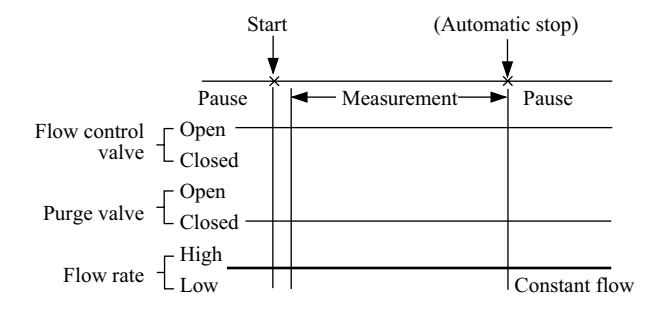

# **Off-Line Pressurization Measurement**

## **Required external equipment**

Flow controller KZ-36U Sampler KZ-30U Pump KZ-28M Printer KP-06 For details, please refer to the instruction manuals of the respective units.

## 1. Tube and signal cable connections

Make the following connections.

- (1) KZ-36U OUTLET to sample receptacle container: PFA tube (4 mm OD/ 2 mm ID, supplied with KZ-36U)
- (2) KL-20A OUTLET to KZ-36U INLET: PFA tube (4 mm OD/2 mm ID)
- (3) KL-20A INLET: Sampling tube supplied with KZ-30U
- (4) KZ-36 CONTROL connector of KL-20A to VALVE CONTROL connector of KZ-36U: Valve control cable (supplied with KZ-36U)
- (5) PUMP CONTROL connector of KZ-30U to POWER connector of KZ-28M: Pump connecting cable (supplied with KZ-30U)
- (6) Air inlet (IN) of KZ-30U and OUTPUT of KZ-28M: Tube (6 mm OD/ 4 mm ID, supplied with KZ-28M)
- (7) INTERFACE connector of KL-20A to PARTICLE COUNTER connector of KP-06: Connecting cable (supplied with KP-06)

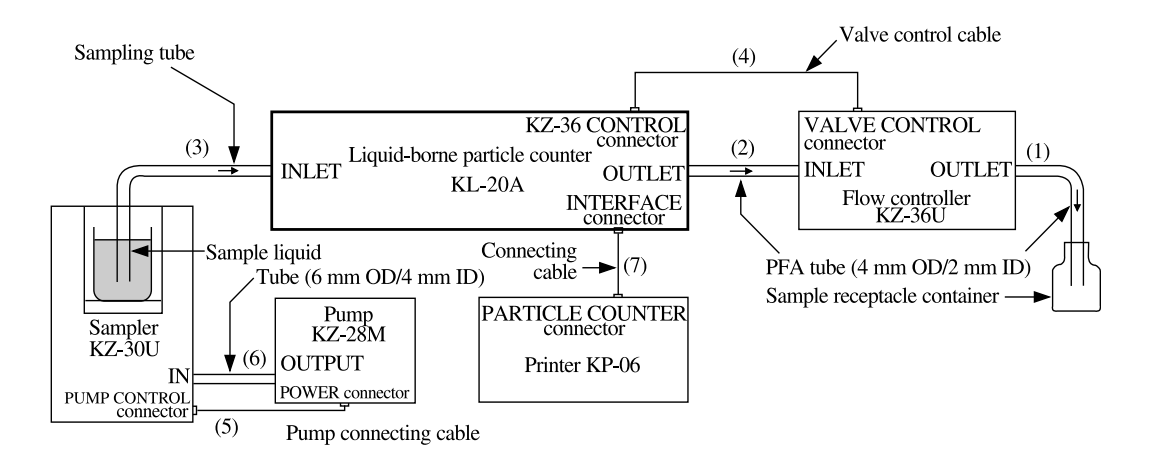

## 2. Setup

Set switches and controls to the settings in the following order.

1. POWER switch:ON

Also switch the power of connected equipment on.

- 2. SAMPLE VOLUME selector: MAN (indicator lit)
- 3. KZ-36 FLOW MODE selector:ON (indicator lit)

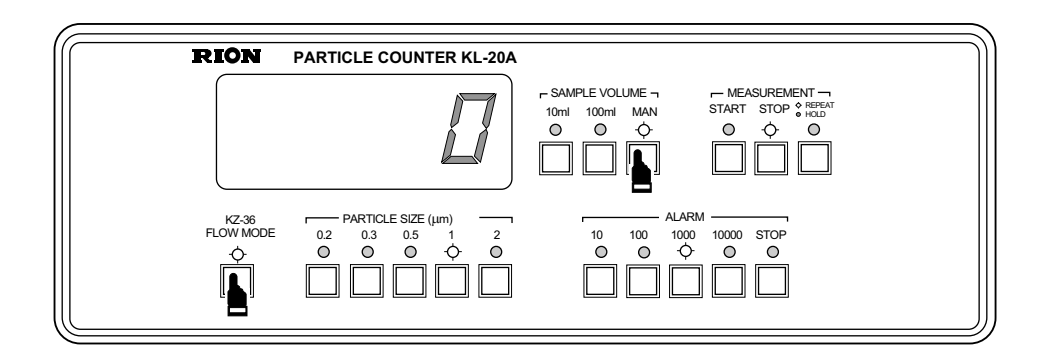

## 3. KP-06 setup

Set switches and controls to the settings in the following order.

- 1. Measurement period (PERIOD): 1440
- 2. Averaging runs (AVG): 1
- 3. ALL DATA button: OFF (indicator out)
- 4. SINGLE button: OFF (indicator out)

## 4. KZ-30U setup

Set switches and controls to the settings in the following order.

- 1. POWER switch: ON
- 2. PUMP switch: ON (KZ-28M is turned on, and the chamber in KZ-30U is pressurized.)
- 3. Adjust the pressure in the chamber with the regulator (70 to 200 kPa).

## 5. Sample fluid flow rate adjustment

- 1. Press the START button to start the sample fluid flow.
- Adjust the flow rate to 10 mL/min with the FLOW ADJUST knob of the KZ-36U.
- 3. Press the STOP button to stop the sample fluid flow.
- 4. Set the PUMP switch of the KZ-30U to OFF.
- 5. Lift the release lever on the KZ-30U to discharge the pressure in the chamber.

## 6. KP-06 setup (actual)

Set switches and controls to the settings in the following order.

- 1. Averaging runs:Any setting2. CH1 to CH6 button:Recording channel (particle size)3. ALL DATA button:ON (indicator lit)
- 4. SINGLE button: ON (indicator lit)

## 7. Blank test

For details on the measurement method, please refer to "JIS B 9930-1977 Measurement of Particles in Hydraulic Oil".

- 1. Set the bottle containing filtered sample fluid in the KZ-30U.
- 2. Set the PUMP switch of the KZ-30U to ON and pressurize the chamber.
- 3. Choose suitable settings for the various items. (The condition of the underlined choices is shown in the illustration below.)
  - REPEAT/HOLD selector: <u>HOLD</u> (indicator off)
  - KZ-36 FLOW MODE selector: ON (indicator lit)
  - SAMPLE VOLUME selector: <u>10mL</u>, 100mL (The sample liquid flows at a rate of 10 mL/min at this point.)

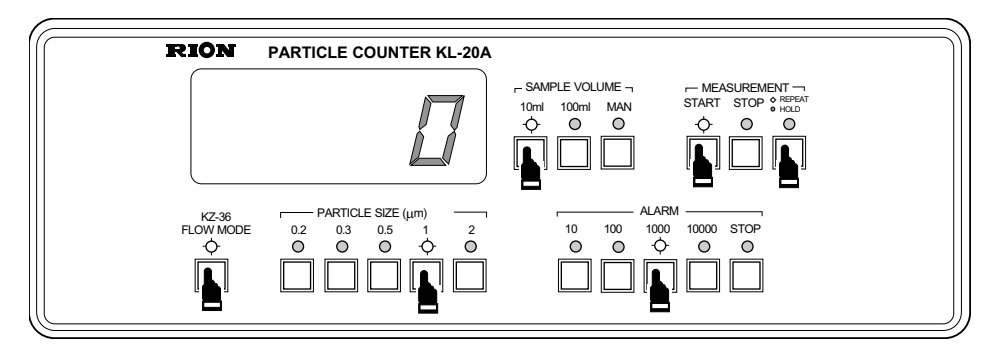

- 4. Press the START button on the KP-06 to start the measurement.
- 5. If the measurement value is below the prospective particle count, set the PUMP switch of the KZ-30U to OFF and start the actual measurement. If the measurement value is above the prospective particle count, purge the sample liquid piping with the filtered liquid and revert to step 1.

#### 8. Actual measurement (sample count)

- 1. Set the bottle containing measurement fluid in the KZ-30U.
- 2. Set the SAMPLE VOLUME selector to "MAN" (to prevent the sample fluid from starting to flow immediately when step 3 is carried out).
- 3. Set the KZ-36 FLOW MODE selector on the KL-20A to ON.
- 4. Set the pump switch of the KZ-30U to ON and pressurize the chamber.
- Set the SAMPLE VOLUME selector to "10 mL" or "100 mL", depending on the purpose of the measurement. (When either of these buttons is pressed, the sample fluid starts to flow at a rate of 10 mL/min, as set at the KZ-36U.)

6. Press the START button on the KP-06 to start the measurement.

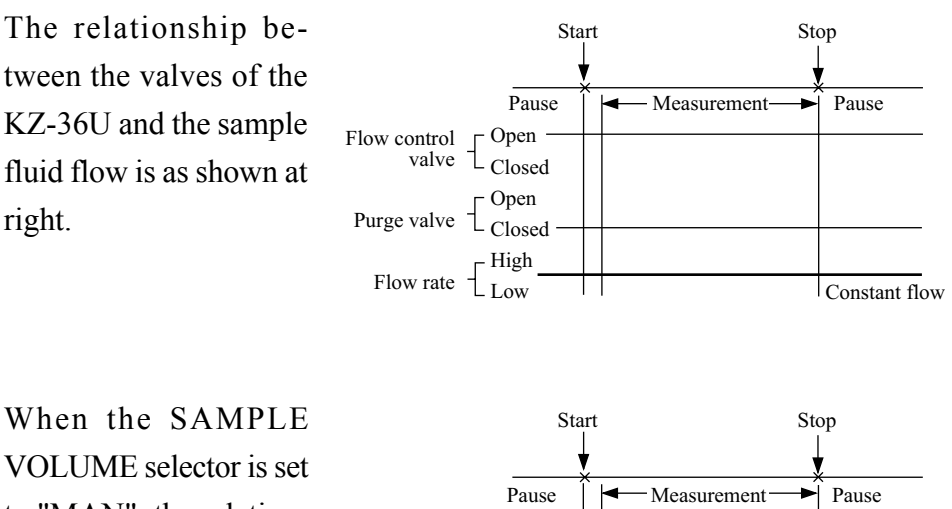

VOLUME selector is set to "MAN", the relationship between the valves of the KZ-36U and the sample fluid flow is as shown at right.

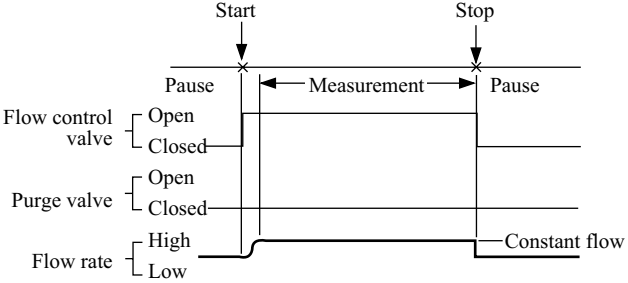

# **Off-Line Suction Measurement**

## **Required external equipment**

Syringe Sampler KZ-30W1/W2 Printer KP-06 For details, please refer to the instruction manuals of the respective units.

## 1. Tube and signal cable connections

Make the following connections.

- (1) KZ-30W1/W2 outlet to sample receptacle container: PFA tube (4 mm OD/ 2 mm ID, supplied with KZ-30W1/W2)
- (2) KL-20A OUTLET to KZ-30W1/W2 inlet: PFA tube (4 mm OD/2 mm ID) Use union joint supplied with KL-20A to connect supplied sampling tubes.
- (3) Sample fluid bottle and KL-20A INLET: PFA tube (4 mm OD/2 mm ID)
- (4) KZ-30 CONTROL connector of KL-20A to EXT CONTROL connector of KZ-30W1/W2: Optional AB cable
- (5) INTERFACE connector of KL-20A to PARTICLE COUNTER connector of KP-06: Connecting cable (supplied with KP-06)

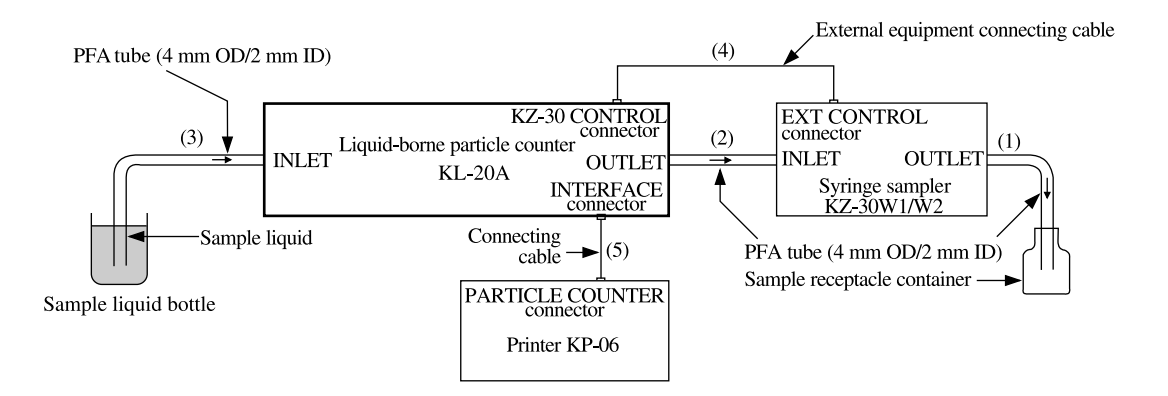

## 2. Setup of KL-20A

Set switches and controls to the settings in the following order.

- POWER switch: ON (see "Power-On" on page 22) Also switch the power of connected equipment on.
- 2. SAMPLE VOLUME selector: MAN (indicator lit)

| KZ 38      PARTICLE SIZE (µm)      ALARM        FLOW MODE      0.2      0.3      0.5      1      2      10      1000      10000      STOP        O      O      <       | PARTICLE COUNTER KL-20A  - SAMPLE VOLUME - MEASUREMENT - MEASUREMENT - MEASURE |
|----------------------------------------------------------------------------------------------------|----------------------------------------------------------------------------------------------------|
| Inc.236      Image: PARTICLE SIZE (µm)      Image: ALARM      ALARM        FLOW MODE      0.2      0.3      0.5      1      2      10      1000      10000      STOP        O      O |                                                                                                    |
|                                                                                                    | DDE  0.2  0.3  0.5  1  2  10  1000  10000  STOP    O  O  O  O  O  O  O  O                                                                                                    |

## 3. Setup of KP-06

Set switches and controls to the settings in the following order.

1. PERIOD (measurement block interval):

1440

- 2. AVG (averaging count): Any setting
- 3. CH1 to CH6 button:
- 4. ALL DATA button:
- 5. SINGLE button:

ON (indicator lit)

Recording channel (particle size)

ON (indicator lit)

## 4. Setup of syringe sampler (KZ-30W1/W2)

Measurement mode example

| 1. | Suction rate:       | 10 mL/min |
|----|---------------------|-----------|
| 2. | Blank volume:       | 1 to 5 mL |
| 3. | Measurement volume: | 10 mL     |

For details, please refer to the instruction manuals of KZ-30W1/W2.

## 5. Blank check

For details on the measurement method, please refer to "JIS B 9930-1977 Measurement of Particles in Hydraulic Oil (Numeric Measurement)".

- 1. Set the bottle containing filtered blank fluid.
- 2. Choose the following settings.
  - REPEAT/HOLD selector: HOLD (indicator off)
  - SAMPLE VOLUME selector: MAN
- Press the START button on the KP-06 to start the measurement. The sample fluid starts flowing at a rate of 10 mL/min. When the sample volume set with the KZ-30W1/W2 is reached, the operation stops automatically and the plunger returns to the home position. The sample fluid is ejected.
- 4. If the blank measurement value is below the prospective particle count, start the actual measurement.

If the blank measurement value is above the prospective particle count, purge the sample fluid piping with the blank fluid and revert to step 1.

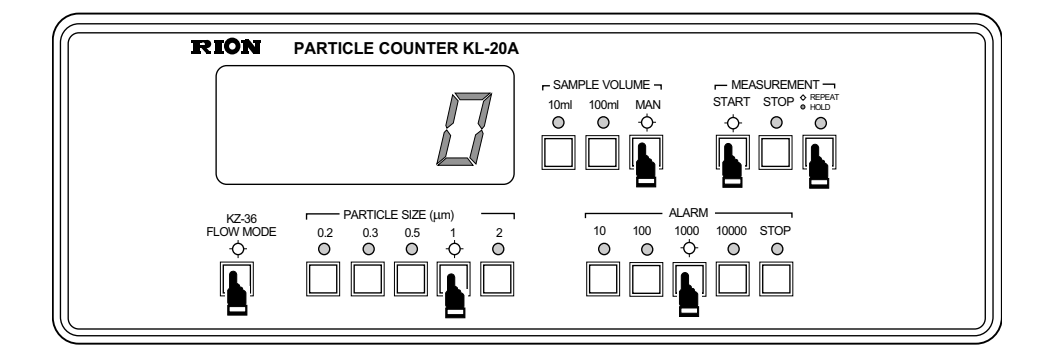

## 6. Actual measurement

- 1. Set the bottle containing measurement fluid.
- Press the START button on the KP-06 to start the measurement. When the sample volume set with the KZ-30W1/W2 is reached, the operation stops automatically and the plunger returns to the home position. The sample fluid is ejected.

The measurement is repeated for the number of times set at the KP-06.

## **Measurement Termination**

- 1. When all measurements have been completed, purge the unit with pure water, as described in the section on "Maintenance" on page 35 and 36.
- 2. If the unit is not to be used for an extended period, fill the internal piping with ethyl alcohol to prevent bacteria contamination.
- 3. Remove the PFA tubes from the INLET and OUTLET connectors and mount end plugs on the connectors.
- 4. Set the POWER switch to OFF. Remove the power cord from the AC outlet and protect the unit with the plastic cover.

# Maintenance

# Steps after use

When removing the KL-20A from the measurement system, observe the following points.

- 1. Clean the piping with pure water. For more information, please refer to the section "System configuration example for cleaning" on page 36.
- 2. Set the POWER switch to OFF and disconnect the power cord from the AC outlet.
- 3. Fill the piping with alcohol to prevent bacteria growth.
- 4. Disconnect the INLET and OUTLET tubes and attach the end plugs.

## Important

The sample fluid system should be filled with liquid at all times (during measurement, storage, and transport). If the system dries up, an error (CELL NG) may occur.

# **Cleaning the piping**

When the CELL NG indicator is lit, clean the piping of the unit as follows.

1. Removal of chemicals and pure water cleaning Pass an ample amount of pure water through the system to remove any contamination and remnants of chemical substances. If the use of pure water poses the risk of sample fluid reaction and thermal build-up, hard-

ening, or particle accumulation, use a different cleaning agent that is suitable for the sample fluid, and finally purge with clean water.

2. Check the CELL NG indicator.

If the CELL NG indicator has disappeared, cleaning was successful. If the CELL NG indicator is still on, perform the following steps (cleaning with cleaning fluid). 3. Cleaning with cleaning fluid

Use pressurization or suction within the prescribed range to pass cleaning fluid through the system. Flow rate control is not necessary. After an ample amount of cleaning fluid has been passed through the system, check the CELL indicator.

Suitable cleaning fluid: Optical cleaning fluid, acetone, alcohol or similar

Required equipment:

External pump or syringe sampler, filter (2  $\mu$ m or finer)

## System configuration example for cleaning

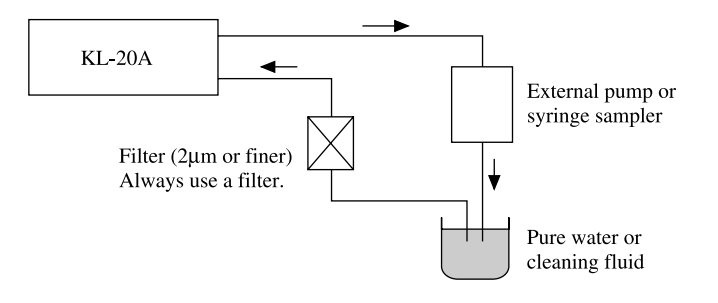

#### Important

If the CELL NG indicator is still on even after thorough cleaning with cleaning fluid, contact the supplier. For continued safety, do not perform any other cleaning measures except those described here.

# When the fuse has blown

### Important

If the fuse has blown, an internal defect of the unit is the most likely cause. Contact the supplier as soon as possible to have the unit checked.

If you need to use the unit immediately for a measurement, replace the blown fuse and make the measurement, but have the unit checked as early as possible by the supplier. If the second fuse blows again, do not use the unit any further.

## Important

Replace the fuse only with the supplied spare fuse. If there are no more spare fuses, be sure to contact the supplier. Correct operation with other fuses is not assured.

To replace the fuse, proceed as follows.

- 1. Disconnect the power code from the AC connector on the rear of the unit.
- 2. Push the clamps on both sides of the fuse holder inward and pull out the fuse holder.
- 3. Remove the blown fuse.
- 4. Set the new fuse in place (left side of the fuse holder as seen from the top).
- 5. Push the fuse holder back in.

# **Control Connector Functions**

# **Pin Layout and Functions**

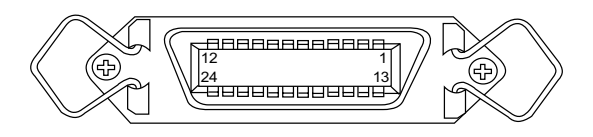

## Connector type: Dai-ichi Denshi Kogyo 57-40240

| Pin No. | Input/output designation | Signal name  | Function                                             |
|---------|--------------------------|--------------|------------------------------------------------------|
| 1       | Out                      | 0.2 µm SIG   | Particle signal for size 0.2 µm and above, Hi for    |
|         |                          |              | about 10 μs                                          |
| 2       | Out                      | Ready        | If KZ-30W1/W2 is connected, signal is Hi when        |
|         |                          |              | KZ-30W1/W2 is ready                                  |
| 3       | Out                      | 0.3 µm SIG   | Particle signal for size 0.3 µm and above, Hi for    |
|         |                          |              | about 10 μs                                          |
| 4       | Out                      | LOWER SAMPLE | Lo when "10 mL" sample liquid volume was             |
|         |                          |              | selected                                             |
| 5       | Out                      | 0.5 μm SIG   | Particle signal for size 0.5 µm and above, Hi for    |
|         |                          |              | about 10 μs                                          |
| 6       | Out                      | AUTO         | Lo when "10 mL" or "100 mL" sample liquid            |
|         |                          |              | volume was selected                                  |
| 7       | Out                      | 1 µm SIG     | Particle signal for size 1 µm and above, Hi for      |
|         |                          |              | about 10 μs                                          |
| 8       |                          | NC           |                                                      |
| 9       | Out                      | 2 µm SIG     | Particle signal for size 2 $\mu$ m and above, Hi for |
|         |                          |              | about 10 μs                                          |
| 10      | Out                      | CLEAR        | Lo to reset counter                                  |
| 11      | Out                      | SIG GATE     | Hi when count is being performed                     |
| 12      |                          | GND          | Signal ground                                        |
| 13      |                          | NC           |                                                      |
| 14      |                          | NC           |                                                      |
| 15      | Out                      | LD STATUS    | Lo when LD NG indication is lit                      |

| Pin No. | Input/output designation | Signal name | Function                                        |
|---------|--------------------------|-------------|-------------------------------------------------|
| 16      | In                       | EXT STOP    | Active: Stop when Lo pulse is applied           |
| 17      | Out                      | START SIG   | Lo pulse is output when START button is pressed |
| 18      | In                       | EXT START   | Active: Start when Lo pulse is applied          |
| 19      | In                       | EXT HOLD    | Lo to set to HOLD condition                     |
| 20      | Out                      | CELL STATUS | Lo when CELL NG indication is lit               |
| 21      | Out                      | MODEL A     | Hi                                              |
| 22      | Out                      | MODEL B     | Lo                                              |
| 23      | Out                      | MODEL C     | Lo                                              |
| 24      | Out                      | MODEL D     | Hi                                              |

Nc: Not Connected, Lo: low level, Hi: high level

# Interface

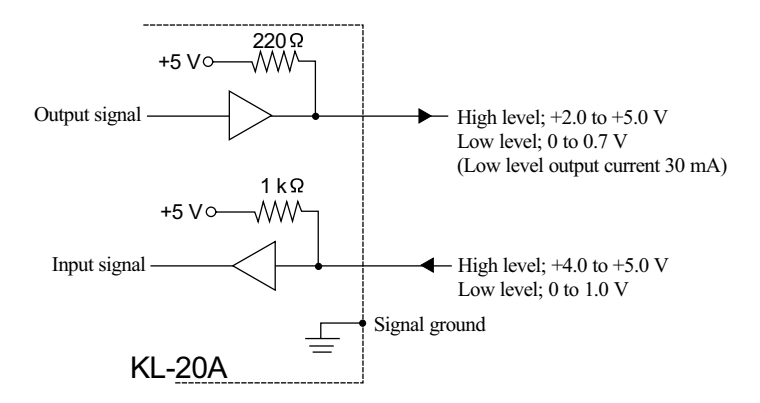

# **Output Signals**

## **Control Signal Output**

• One-time automatic measurement (REPEAT/HOLD selector set to "HOLD")

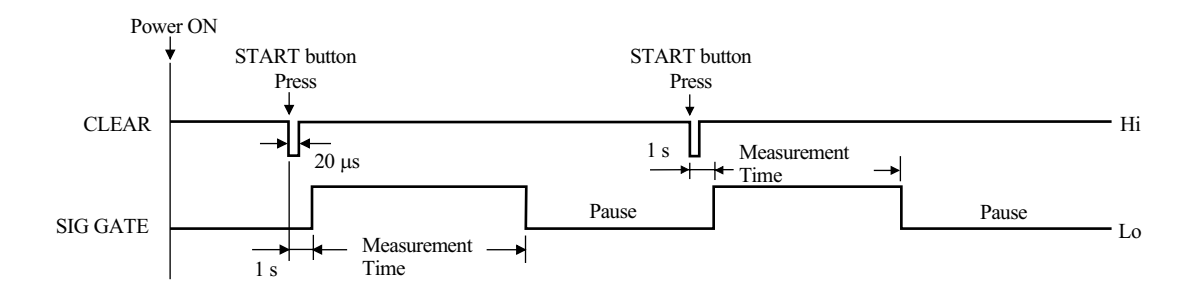

• Repeated automatic measurement (REPEAT/HOLD selector set to "RE-PEAT")

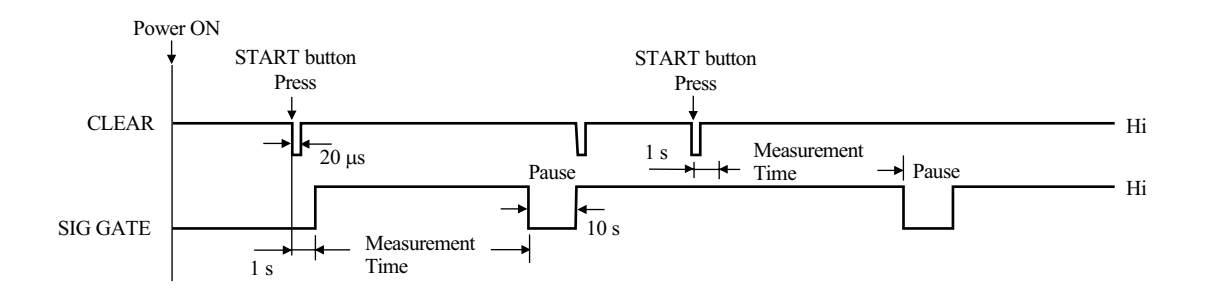

• Manual measurement (SAMPLE VOLUME selector set to "MAN")

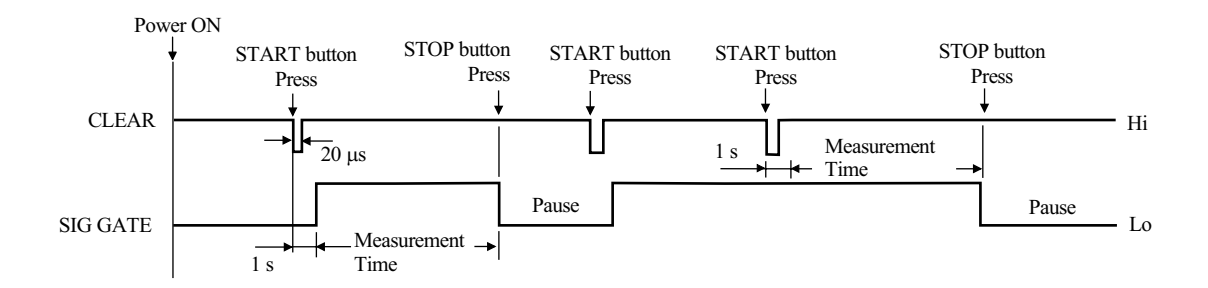

## **Particle Signal Output**

When particles pass through the sensor area of the detection cell, output signals corresponding to the respective particle size group and all smaller groups are generated. If for example a 0.8  $\mu$ m particle passes the sensor, 0.2  $\mu$ m, 0.3  $\mu$ m, and 0.5  $\mu$ m signals are produced.

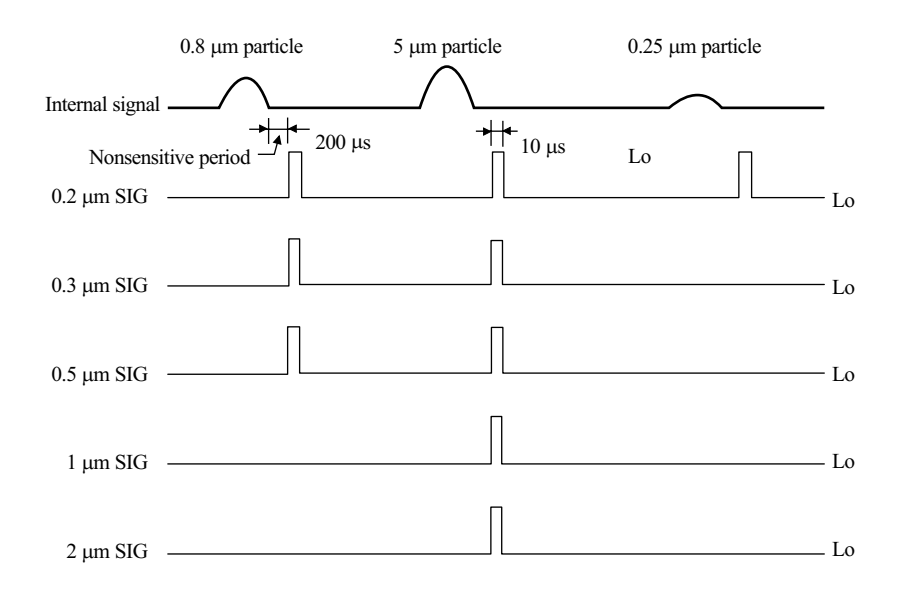

# **Input Signals**

- EXT HOLD: When this signal is at Lo level, measurement mode is set to one-time automatic and "REMOTE" is flashing. When the signal returns to Hi level, the setting that was active before entering Lo level is restored.
- EXT START: Measurement starts at the rising edge from Lo level to Hi level.
- EXT STOP: In the manual measurement mode, the measurement is terminated at the falling edge from Hi level to Lo level.

# **RS-232-C Interface**

# Outline

The built-in RS-232-C interface can be used to send measurement data from the KL-20A to a computer and to control operation of the KL-20A from the computer by setting measurement parameters and other items. This allows automatic measurement of particle concentration in liquids, monitoring of particle size distribution, etc.

| Transmission configuration | Full-duplex, asynchronous                              |                       |
|----------------------------|--------------------------------------------------------|-----------------------|
| Flow control               | No                                                     |                       |
| Parity check               | Even, odd, none (selectable)                           | [even]                |
| Number of stop bits        | 1, 2 (selectable)                                      | [2]                   |
| Character bits             | 7 bits, 8 bits (selectable)                            | [7 bits]              |
| Transmission rate          | 75, 150, 300, 600, 1200, 2400, 48                      | 00, 9600 bps (se-     |
|                            | lectable)                                              | [4800 bps]            |
| Line terminator            | < <i>CR</i> >, < <i>CR</i> >< <i>LF</i> > (selectable) | [ <cr><lf>]</lf></cr> |
| Character code             | ASCII                                                  |                       |
| Standards                  | JIS-X-5101, EIA RS-232-C, CCIT                         | TT V.24, V.28         |

# **Data Transfer Protocol**

Values in rectangular brackets [] indicate defaults.

In order to enable correct data transfer, identical settings (transmission rate, parity, stop bit, data word length) must be used at both ends. To make changes from the default settings shown above, please refer to "Altering transfer parameters or measurement data transfer mode settings" on page 47.

The terminator is used to indicate the end of a data or command string.

<*CR*>: Carriage return (0DH)

<LF>: Line feed (0AH)

## **Interface Functions**

#### Connector type: DTE, 25-pin, female

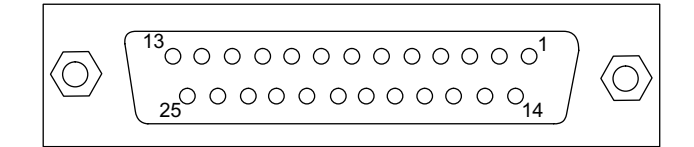

| Pin no. | Signal type         | Designation | Signal flow direction |
|---------|---------------------|-------------|-----------------------|
| 1       | Protective ground   | FG          | Not specific          |
| 2       | Transmit data       | SD          | KL-20A→               |
| 3       | Receive data        | RD          | KL-20A ←              |
| 4       | Request to send     | RS          | KL-20A→               |
| 5       | Clear to send       | CS          | KL-20A ←              |
| 6       | Data set ready      | DR          | KL-20A←               |
| 7       | Signal ground       | SG          | Not specific          |
| 8       | Carrier detect      | CD          | Not used in KL-20A    |
| 20      | Data terminal ready | ER          | KL-20A→               |

## Cables

The following four types of shielded cables are available from Rion as optional equipment. Cable length is 2 m.

- CC-60: For interfaces with DTE type female connectors
- CC-60R: For interfaces with DTE type male connectors
- CC-60S: For interfaces with DCE type female connectors
- CC-61: For interfaces with DTE type male connectors
  - DTE: Data Terminal Equipment
  - DCE: Data Communication Equipment

#### Important

Before connecting or disconnecting any cables, make sure that power to the KL-20A and the other equipment is turned off.

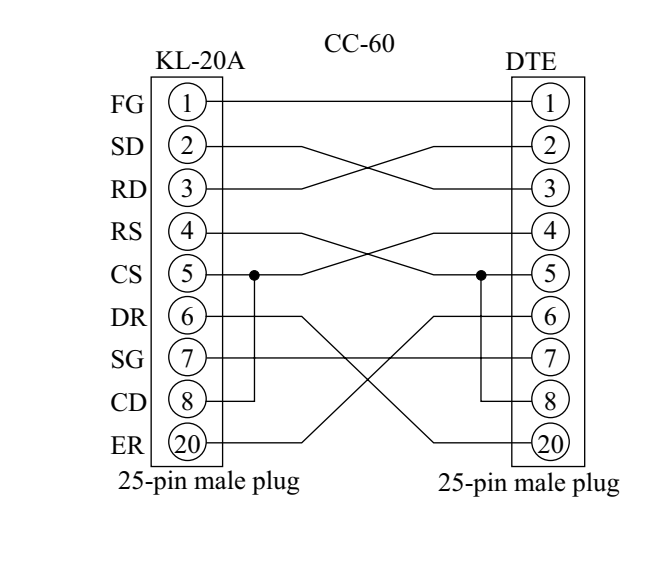

Wiring of CC-60R cable

Wiring of CC-60 cable

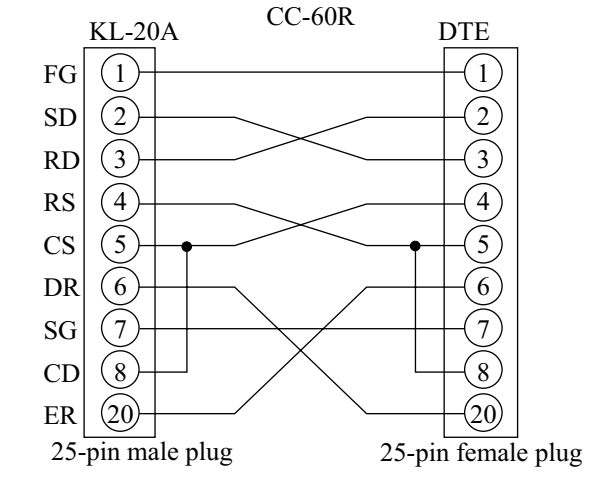

Wiring of CC-60S cable

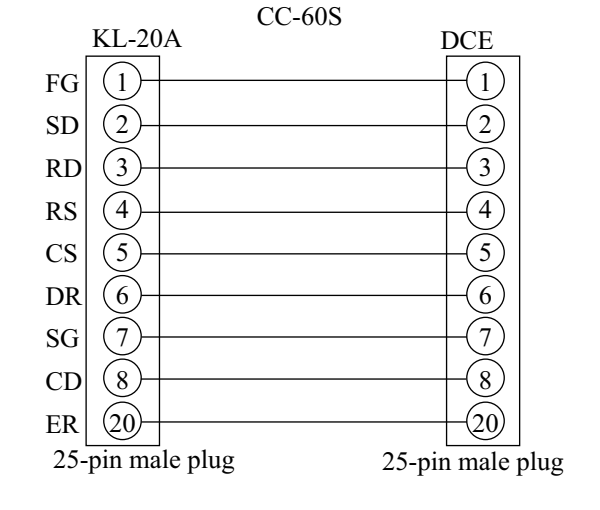

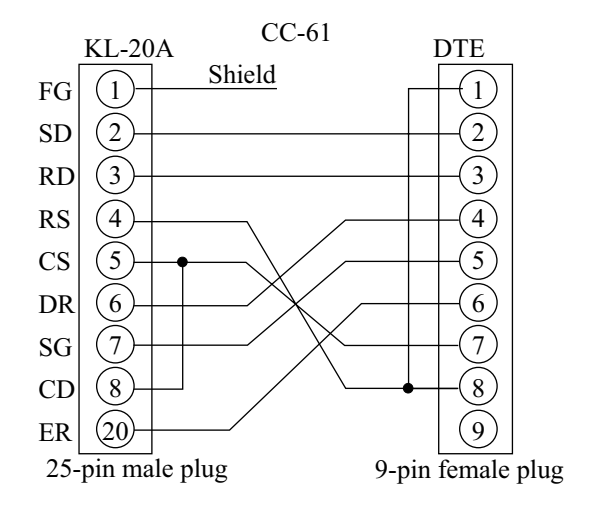

## Wiring of CC-61 cable

## **Transfer Parameters and Measurement Data Transfer Mode**

## **Transfer parameters**

At the factory, the following parameters are preset. These settings can be changed with the rotary and DIP switches (SW1, SW2) on the RS-232-C interface board inside the KL-20A.

| Parity check:        | Even                       |
|----------------------|----------------------------|
| Number of stop bits: | 2                          |
| Data word length:    | 7 bits                     |
| Transmission rate:   | 4800 bps                   |
| Terminator:          | < <i>CR</i> >< <i>LF</i> > |

#### Measurement data transfer mode

There are two modes available for sending measurement data from the KL-20A: S0 and S1. These modes differ in the timing that is used to send the data. Which mode is selected after turning on the KL-20A depends on the setting of the SEL1 jumper on the RS-232-C interface board inside the KL-20A, but the setting can be easily changed later (using the S command). At the factory, SEL1 is set to the S0 mode.

- S0 mode: After each measurement is terminated, data are sent out automatically. There is no need to use the B command to request measurement data.
- S1 mode: After a measurement is terminated, the data are stored in the data buffer of the KL-20A. When the B command (request measurement data) is received, the data are sent from the buffer, and the buffer is cleared.

Data are stored in the buffer until the next measurement is completed. Then the data are overwritten with data from the new measurement. To retrieve the data from each measurement, the B command must be sent before the next measurement is completed.

# Altering transfer parameters or measurement data transfer mode settings

Set the power switch of the KL-20A

to OFF. Then remove the top cover of the unit.

Switches SW1 and SW2 serve to set transfer parameters, and jumper SEL1 sets the measurement data transfer mode.

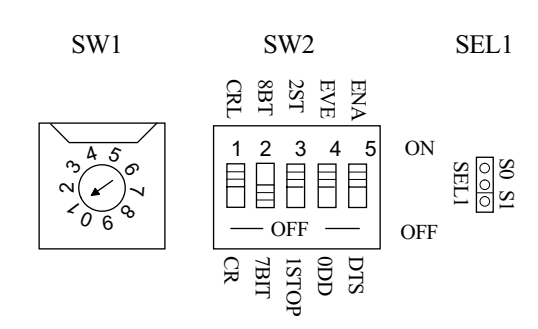

After making the desired adjustments, replace the top cover.

Do not turn power to the unit on while the top cover is removed!

Transmission rate (SW1)

| SW1 setting | Transmission rate (bps) | SW1 setting | Transmission rate (bps) |
|-------------|-------------------------|-------------|-------------------------|
| 0           | 9600                    | 4           | 600                     |
| 1           | 4800                    | 5           | 300                     |
| 2           | 2400                    | 6           | 150                     |
| 3           | 1200                    | 7           | 75                      |

| Important                                          |
|----------------------------------------------------|
| Do not set the switch to 8 or 9, as this will dis- |
| able operation.                                    |

Parity check (ENA-DIS and EVE-ODD of SW2)

| Parity | ENA-DIS switch | EVE-ODD switch |
|--------|----------------|----------------|
| None   | OFF            |                |
| Odd    | ON             | OFF            |
| Even   | ON             | ON             |

Number of stop bits (2ST-1STOP switch of SW2)<br/>ON: 2 stop bits<br/>OFF: 1 stop bitData word length (8BT-7BIT switch of SW2)<br/>ON: 8 bits<br/>OFF: 7 bitsTerminator (CRL-CR switch of SW2)<br/>ON: < CR > < LF ><br/>OFF: < CR >Measurement data transfer mode (jumper position on SEL1)

Jumper on S1 side: S1 mode

## **Remote Mode / Local Mode**

In remote mode, control of the KL-20A is possible only via the RS-232-C interface. The buttons on the unit's front panel and the control connector on the rear panel are inactive. When the remote mode is activated, the indication REMOTE appears on the display of the KL-20A.

In the local mode, control of the KL-20A is possible via the RS-232-C interface and with the buttons on the unit's front panel. The control connector on the rear panel (EXT. START/STOP, EXT. HOLD) can also be used.

Switching between the local and remote mode is performed with the R command. The default mode when the KL-20A is turned on is the local mode.

# Commands

## **Command list**

| Command                         | Function                                          | Remarks |
|---------------------------------|---------------------------------------------------|---------|
| С                               | Reset KL-20A                                      | Single  |
| R Select local mode/remote mode |                                                   |         |
| R0                              | Select local mode                                 |         |
| R1                              | Select remote mode                                |         |
| S                               | Select measurement data transfer mode             |         |
| S0                              | Select S0 mode (data sent after each measurement) |         |
| S1                              | Select S1 mode (data sent after B command)        |         |
| Α                               | Set alarm level                                   |         |
| A1                              | 10                                                |         |
| A2                              | 100                                               |         |
| A3                              | 1000                                              |         |
| A4                              | 10000                                             |         |
| A5                              | STOP                                              |         |
| V                               | Set sample fluid volume                           |         |
| V1                              | MAN                                               |         |
| V2                              | 10 mL                                             |         |
| V3                              | 100 mL                                            |         |
| D                               | Set particle size for displaying particle count   |         |
| D1                              | 0.2 μm                                            |         |
| D2                              | 0.3 μm                                            |         |
| D3                              | 0.5 μm                                            |         |
| D4                              | 1 µm                                              |         |
| D5                              | 2 μm                                              |         |
| Н                               | Set REPEAT/HOLD selector                          |         |
| H0                              | Select REPEAT (repeated automatic measurement)    |         |
| H1                              | Select HOLD (one-time automatic measurement)      |         |
| L                               | Set KZ-36 FLOW MODE selector                      |         |
| LO                              | Set to OFF (indicator off)                        |         |
| L1                              | Set to ON (indicator lit)                         |         |
| G                               | Start/stop measurement                            |         |
| G0                              | Stop measurement (only in manual mode)            | Single  |
| G1                              | Start measurement                                 |         |
| В                               | Get measurement data (valid in S1 mode)           | Single  |
| F                               | Get current measurement parameters                | Single  |

- All characters are ASCII.
- "Single" means that the command must be sent as a single command to the KL-20A. If it is combined with other commands, all commands are disregarded.

#### **Command format**

Commands used to control the KL-20A consist of a single alphabet character and a parameter formed by a single-digit numeral. Some commands do not require any parameter.

Either  $\langle CR \rangle \langle LF \rangle$  or  $\langle CR \rangle$  can be used as terminator (selected with CRL-CR switch of SW2, see page 47). In the following description, the terminator is indicated by  $\langle EOL \rangle$  (end of line).

Commands C, G, B, and F are single commands which must be sent to the KL-20A by themselves. If these are combined with other commands, all commands are disregarded.

Commands other than C, G, B, and F can be combined and sent to the KL-20A as a multiple command string.

Example for single command Example for multiple command string

A2 <*EOL*>

A2V2D1H0R1 <EOL>

- A2: Alarm level 100
- V2: Sample liquid volume 10 mL
- D1: Particle size  $0.2 \ \mu m$
- H0: REPEAT mode (repeated automatic measurement)
- R1: Remote mode

When sending a multiple command string which contains an undefined command, that command and all commands following it are disregarded. If for example the string A2V2D0H0R1<*EOL*> is sent (where D0 is an undefined command), the alarm level of the KL-20A is set to 100 and the sample liquid volume to 10 mL, but the other commands (H0 and R1) are disregarded, although they are valid commands. When an undefined command is sent, the KL-20A returns ER2<*EOL*>. The commands for controlling the KL-20A have the same effect as corresponding buttons on the unit. The commands should therefore be sent in the same order as would be used to operate the unit with the buttons.

Power on/off switching cannot be performed with commands.

#### **Response to commands**

When the KL-20A receives a command, it returns one of the following strings.

- ACK<EOL>: Command received without error
- ER1<EOL>: An error was detected during transfer
- ER2<*EOL*>: Undefined command

ER3<EOL>: Command cannot be executed The "ACK" etc. is a character string, and <EOL> is the terminator (<CR><LF> or <CR> as determined by the CRL-CR switch of SW2).

ER3<*EOL*> (command cannot be executed) is returned in the following cases.

- G1 command was received, but KL-20A is not in a condition to start measurement.
- Command G0 was received while automatic measurement is being carried out (COUNT indication lit).
- Command G0 was received within one second after command G1 was received.
- L command was received during measurement.

When the F command is received, ACK<*EOL*> is not returned. For the B command, ACK<*EOL*> is only returned when no measurement data to be sent are present.

## Commands to control operation of KL-20A

C command (no parameter): Reset KL-20A.

- Data buffer is cleared.
- Data prepared for transfer are cleared.
- Any currently running measurement is cancelled.

#### Note

When the C command is received while the KL-20A is ready to send data or sending data (data request command has been received or after measurement has been completed), the data transfer is cancelled and the data are cleared. In such a case, the *<EOL>* will not be received by the computer.

R command (R + parameter): Select local mode/remote mode.

- R0: Set to local mode.
- R1: Set to remote mode.

S command (S + parameter): Select measurement data transfer mode.

- S0: Select S0 mode (data sent after each measurement).
- S1: Select S1 mode (data sent after B command).

Which default setting is established when the power to the KL-20A is turned on depends on the setting of the SEL1 jumper.

#### Commands determining measurement parameters of KL-20A

A command (A + parameter): Set alarm level.

- A1: 10
- A2: 100
- A3: 1000
- A4: 10000
- A5: Stop

V command (V + parameter): Set sample liquid volume.

- V1: MAN (manual)
- V2: 10 mL
- V3: 100 mL

D command (D + parameter): Set particle size for displaying particle count.

- D1: 0.2 µm
- D2: 0.3 µm
- D3: 0.5 µm
- D4: 1 μm
- D5: 2 μm

H command (H + parameter): Set REPEAT/HOLD selector.

- H0: REPEAT (repeated automatic measurement)
- H1: HOLD (one-time automatic measurement)

L command (L + parameter): Set KZ-36 FLOW MODE selector.

- L0: Off (indicator off)
- L1: On (indicator lit)

This command is valid when no measurement is being carried out by the KL-20A (stop button indicator is lit). While a measurement is being carried out, the command is not accepted (an ER3<*EOL*> string is returned).

## Commands for controlling measurement start/stop

G command (G + parameter): Start/stop measurement.

- G0: Stop measurement (only valid during measurement in manual mode)
- G1: Start measurement.

#### Response of KL-20A to command G0

- During measurement in manual mode (depending on measurement data transfer mode)

| Measurement data transfer mode | Response of KL-20A                                          |
|--------------------------------|-------------------------------------------------------------|
| S0 mode                        | Measurement is terminated, ACK <eol> and measure-</eol>     |
|                                | ment data are sent.                                         |
| S1 mode                        | Measurement is terminated, ACK <eol> is returned, and</eol> |
|                                | measurement data are entered into data buffer. Any previ-   |
|                                | ous data in data buffer are overwritten. Data can be re-    |
|                                | trieved from data buffer with B command.                    |

During measurement in automatic mode
 KL-20A returns ER3<*EOL*>, indicating that command cannot be executed. (Measurement is automatically terminated when preset sample

liquid volume is reached.)

During stop (no measurement being carried out)
 Only ACK<*EOL*> is returned.

Response of KL-20A to command G1

- During stop (no measurement being carried out) ACK<*EOL*> is returned, and measurement starts. However, if measurement cannot be carried out in current condition of KL-20A, ER3<*EOL*> is returned and measurement is not started.
- During measurement

ACK<*EOL*> is returned, and a new measurement is started. Data stored up to that point are cleared.

### Commands requesting data from KL-20A

F command (F, no parameter): Get current measurement parameters. When the F command is received, the KL-20A returns the current measurement parameters. It does not return an ACK<*EOL*>. For details on the format of the returned information, please refer to "Measurement parameters" (see page 57) in the section "Format of Data from KL-20A".

B command (B, no parameter): Get measurement data.

The response of the KL-20A to the B command depends on the measurement data transfer mode. For details on the format of the returned data, please refer to "Measurement data" in the section "Format of Data from KL-20A" (see page 58).

- In S1 mode: If data are present in the data buffer, these data are sent and the buffer is cleared (no ACK<*EOL*> is sent). If no data are present in the data buffer, only ACK<*EOL*> is sent.
- In S0 mode: ACK<*EOL*> is sent, and the B command is disregarded. In this mode, measurement data are sent automatically after measurement is completed. The B command is not required.

# Format of Data from KL-20A

Character strings sent from the KL-20A are preceded by "F/" for measurement parameter settings and by "KL20A" for measurement data. Acknowledgment of received commands takes the form "ACK" or "ERn" (n = 1 to 3). By examining the first two or three characters in a string sent from the KL-20A, the type of data can be identified.

#### Note

Measurement parameters and measurement data are normally sent in the order they were requested. However, in the S0 mode, when the F command was received approximately at the same time as the measurement end, the order of the data depends on the timing of the F command and is not predictable. This must be considered when programming.

#### **Measurement parameters**

Data returned by KL-20A in response to F command (get current measurement parameters)

n: Numeral <*EOL*>: Terminator (*<CR><LF>* or *<CR>*, depending on CRL-CR switch of SW2)

(1) Header indicating that the following string contains information on measurement parameters.

(2) Measurement parameter settings

| Vn: Sample liquid volume |        | Dn: Particle size |        | An: Alarm level |       |  |
|--------------------------|--------|-------------------|--------|-----------------|-------|--|
| V1:                      | MAN    | D1:               | 0.2 µm | A1:             | 10    |  |
| V2:                      | 10 mL  | D2:               | 0.3 µm | A2:             | 100   |  |
| V3:                      | 100 mL | D3:               | 0.5 µm | A3:             | 1000  |  |
|                          |        | D4:               | 1 µm   | A4:             | 10000 |  |
|                          |        | D5:               | 2 µm   | A5:             | STOP  |  |

#### Hn: Setting of REPEAT/HOLD selector

H0: REPEAT (repeated automatic measurement)

H1: HOLD (one-time automatic measurement)

```
Ln: Setting of KZ-36 FLOW MODE selector
```

- L1: On
- L0: Off

Rn: Remote/local setting

R0: Local mode

R1: Remote mode

Sn: Measurement data transfer mode

- S0: S0 mode (data sent after each measurement)
- S1: S1 mode (data sent on request, after B command)

#### **Measurement data**

In response to the B command, measurement data are returned in the following format.

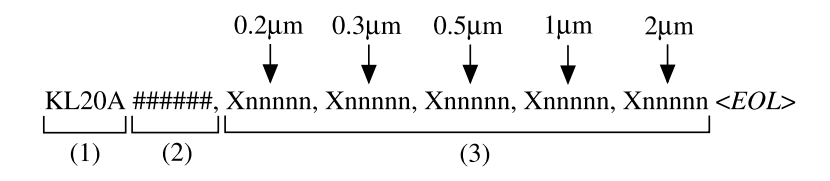

- (1) Header indicating the model and the fact that the following string contains measurement data.
- (2) Sample liquid volume setting

| # # # # # # | Sample liquid volume setting |  |
|-------------|------------------------------|--|
| ட M A N     | MAN                          |  |
| ப ப 1 0 m L | 10 mL                        |  |
| ⊔ 1 0 0 m L | 100 mL                       |  |

 $\Box$  indicates a space.

(3) Measurement data

X indicates the measurement condition, followed by the number of particles. Data are given for all particle sizes, in ascending order.

| X | Measurement condition                            |  |  |
|---|--------------------------------------------------|--|--|
| 0 | Normal termination of measurement                |  |  |
| 1 | Over-range condition occurred during measurement |  |  |
| 2 | Error occurred during measurement *              |  |  |
| 3 | CELL NG lit up during measurement                |  |  |

nnnnn: Particle count (5 digits, zeros are not suppressed)\*: "P" or "E" is shown on display.
## **Specifications**

| Optical system        | 45° sideway light-scattering method                          |  |
|-----------------------|--------------------------------------------------------------|--|
| Light source          | Laser diode                                                  |  |
|                       | (maximum output 50 mW; wave length 780 nm)                   |  |
| Laser product classif | fication                                                     |  |
|                       | Class 1, IEC 60825-1 (2001)                                  |  |
|                       | Internal particle detection mechanism uses class 3B laser    |  |
| Light detector        | PIN type photodiodes                                         |  |
| Materials of compor   | ent parts exposed to sample fluid                            |  |
|                       | Synthetic quartz, PFA                                        |  |
| Allowable sample fl   | uid types                                                    |  |
|                       | Fluids which do not corrode the fluid contact materials      |  |
| Calibration           | Polystyrene latex (PSL) spheres with refractive index        |  |
|                       | 1.6 in pure water                                            |  |
| Measurable particle   | size                                                         |  |
|                       | 0.2 to 2 $\mu$ m (with PSL particles of refractive index 1.6 |  |
|                       | in pure water)                                               |  |
| Measurement size ra   | inge                                                         |  |
|                       | Five channels                                                |  |
|                       | (≥0.2 μm, ≥0.3 μm, ≥0.5 μm, ≥1.0 μm, ≥2.0 μm)                |  |
| Sample flow rate      | 10 mL / min                                                  |  |
| Maximum particle c    | oncentration                                                 |  |
|                       | 1,200 particles / mL                                         |  |
|                       | (coincidence loss 5% for 0.2 $\mu$ m particles)              |  |
| Sample fluid temper   | ature range                                                  |  |
|                       | $+10$ to $+30^{\circ}$ C (no moisture condensation on cell)  |  |
| Allowable sample fl   | uid pressure                                                 |  |
|                       | 300 kPa or less (gauge pressure)                             |  |
| Warm-up time          | 30 minutes                                                   |  |

| Sample fluid connector | rs                                                      |  |  |
|------------------------|---------------------------------------------------------|--|--|
| INLET:                 | Sample fluid inlet, 2×4 dia. flared tube joint          |  |  |
| OUTLET:                | Sample fluid outlet, 2×4 dia. flared tube joint         |  |  |
| PURGE:                 | Purge gas inlet, Rc 1/8 (PT 1/8 female)                 |  |  |
| Sample fluid volume    |                                                         |  |  |
| Automatic measur       | ement                                                   |  |  |
|                        | 10 mL (1 minutes), 100 mL (10 minutes)                  |  |  |
| Manual measurem        | ent                                                     |  |  |
|                        | Arbitrary                                               |  |  |
| Measurement modes      |                                                         |  |  |
| HOLD                   | Measurement value is retained until next measurement    |  |  |
|                        | is started.                                             |  |  |
| REPEAT                 | Measurement is restarted automatically with 10-seconds  |  |  |
|                        | pause interval.                                         |  |  |
| Display                |                                                         |  |  |
| Particle count         | Particle count (max. 5 digits)                          |  |  |
| COUNT                  | Lights up while a measurement is being performed.       |  |  |
| REMOTE                 | Lights up when the unit is remote controlled using the  |  |  |
|                        | interface.                                              |  |  |
| Over-range mark        | Lights up when the particle count has exceeded 100,000. |  |  |
| CELL NG                | Lights up when normal measurement is not possible       |  |  |
|                        | due to contamination or condensation in the detection   |  |  |
|                        | cell.                                                   |  |  |
| LD NG                  | Lights up when the output of the internal laser diode   |  |  |
|                        | falls below the normal level.                           |  |  |
| Alarm                  | Beeper and relay are activated when particle count ex-  |  |  |
|                        | ceeds a preset level.                                   |  |  |
| Alarm level setting    | 55                                                      |  |  |

10, 100, 1,000, 10,000 particles or STOP

```
Input / Output connectors
    CONTROL connector
                      External control connector
                      (Serves for connection of printer KP-05L)
    EXT1, EXT2
                      Test output
    KZ-36 CONTROL
                      Serves for connection of flow controller KZ-36U
    KZ-30 CONTROL
                      Serves for connection of sampler KZ-30W1 or KZ-30W2
    Interface
                      RS-232-C Interface connector
                      (Also serves for connection of printer KP-06)
                      ALARM OUT terminals
    ALARM OUT
       with resistive load
                      30 V DC, 5 A or less,
                      250 V AC, 5 A or less
                      (\cos\phi = 1)
       with inductive load
                      30 V DC, 3 A or less,
                      250 V AC, 2 A or less
                      (\cos\phi = 0.4, L/R = 7 \text{ ms})
                      100 V AC ±10%, 50 / 60 Hz, approx. 45 VA
Power requirements
Ambient conditions for operation
                      Shaded section in the following graph
```

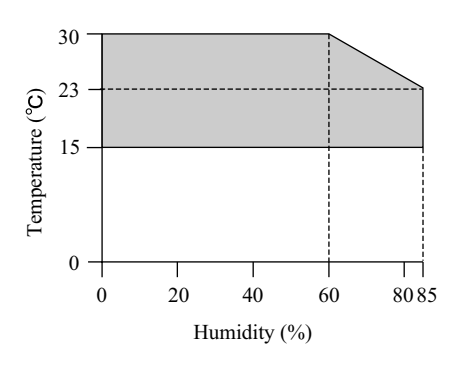

(no condensation and no freezing in internal piping)

Ambient conditions for storage

-10 to  $+50^{\circ}$ C, less than 85% RH

(no condensation and no freezing in internal piping)

| Dimensions | 323 (W) × 118 (H) × 413 (D) mm (maximum)                          |
|------------|-------------------------------------------------------------------|
|            | 289 (W) $\times$ 99 (H) $\times$ 405 (D) mm (excluding joints and |
|            | other protruding parts)                                           |
| Weight     | Approx. 10 kg                                                     |

| a .   |      | •           |
|-------|------|-------------|
| Supp. | lied | accessories |

| Slow-blow fuse (T 0.6 A)                         |   |
|--------------------------------------------------|---|
| Tube A vacuum pack                               | 1 |
| Power cable (for use in Japan with 100 V, 2.5 m) | 1 |
| Plastic cover                                    | 1 |
| Instruction manual                               | 1 |
| Liquid-borne particle counter usage precautions  | 1 |
| Inspection certificate                           | 1 |

No. 23173 04-10